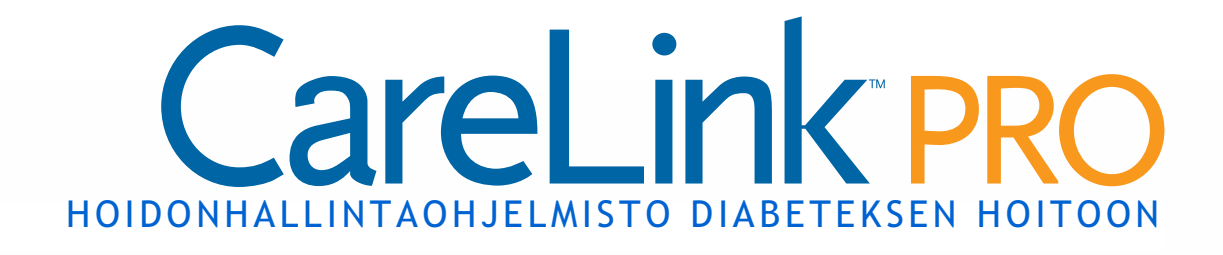

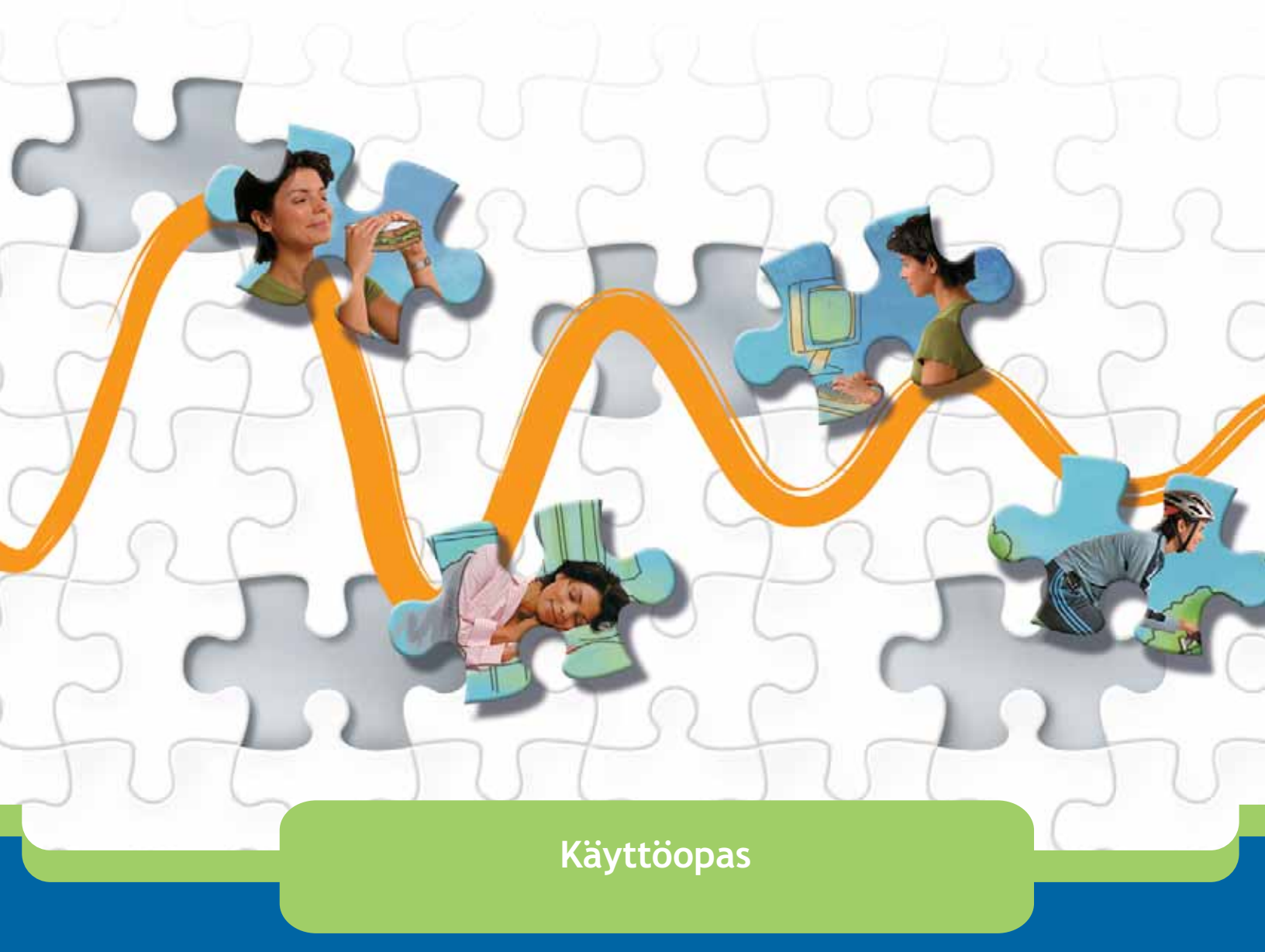

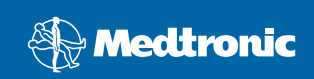

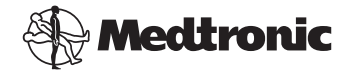

Medtronic MiniMed Northridge, CA 91325 USA +1 800 646 4633 +1 818 576 5555 www.medtronicdiabetes.com

#### EU-alueen edustaja

Medtronic B.V. Earl Bakkenstraat 10 6422 PJ Heerlen Alankomaat +31 (0) 45 566 8000 www.medtronicdiabetes.com

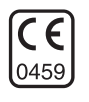

6025179-032 082608 REF MMT 7335

#### © 2008 Medtronic MiniMed. Kaikki oikeudet pidätetään.

REAL-Time Revel<sup>™</sup>, Paradigm<sup>®</sup> Veo<sup>™</sup> ja CareLink<sup>™</sup> ovat Medtronic MiniMedin tavaramerkkejä.

Paradigm<sup>®</sup>, Paradigm Link<sup>®</sup>, Guardian REAL-Time<sup>®</sup> ja Bolus Wizard<sup>®</sup> ovat Medtronic MiniMedin rekisteröityjä tavaramerkkejä.

BD Logic® on Becton, Dickinson and Companyn tavaramerkki.

LifeScan<sup>®</sup>, OneTouch<sup>®</sup> UltraLink<sup>™</sup>, OneTouch<sup>®</sup> Profile<sup>®</sup>, OneTouch<sup>®</sup> Ultra<sup>®</sup>, OneTouch<sup>®</sup> Ultra<sup>®</sup>, OneTouch<sup>®</sup> Basic<sup>®</sup>, OneTouch<sup>®</sup> Fast*Take<sup>®</sup>*, OneTouch<sup>®</sup> SureStep<sup>®</sup>, OneTouch<sup>®</sup> Ultra<sup>®</sup> 2, OneTouch<sup>®</sup> UltraMini<sup>™</sup> ja OneTouch<sup>®</sup> UltraEasy<sup>®</sup> ovat LifeScan, Inc:n tavaramerkkejä.

Bayer CONTOUR® LINK, Ascensia®, Glucometer®, Ascensia® DEX®, Glucometer® DEX®, Ascensia® DEX® 2, Glucometer® DEX® 2, Ascensia® DEXTER-Z® II, Glucometer® DEXTER-Z®, Ascensia® ESPRIT® 2, Glucometer® ESPRIT®, Glucometer® ESPRIT® 2, Ascensia® ELITE® XL, Glucometer ELITE® XL, Bayer BREEZE<sup>®</sup>, Bayer BREEZE<sup>®</sup> 2 ja Bayer CONTOUR® ovat Bayer Corporationin Diagnostics Divisionin rekisteröityjä tavaramerkkejä.

Precision Xtra<sup>™</sup> on Abbott Laboratories, Inc:n tavaramerkki.

FreeStyle® on TheraSense Inc:n rekisteröity tavaramerkki.

FreeStyle Flash™ on TheraSense Inc:n tavaramerkki.

Java™ on Sun Microsystems Inc:n tavaramerkki.

Microsoft® ja Windows® ovat Microsoft Corporationin rekisteröityjä tavaramerkkejä.

Adobe<sup>®</sup> ja Acrobat<sup>®</sup> Reader<sup>®</sup> ovat Adobe Systems, Inc:n rekisteröityjä tavaramerkkejä.

Patenttihakemukset Yhdysvalloissa, muissa maissa ja kansainvälisesti ovat vireillä.

# Sisällys

Luku 1

#### Johdanto

1

- 1 Yleistiedot
- 2 Toiminnot
- 2 Tietoturva
- 2 Käyttöoppaaseen liittyvä dokumentaatio
- 3 Tuotetuki
- 3 Tuetut laitteet
- 5 Vastaavat laitteet
- 5 Tilaaminen
- 5 Oppaan käyttäminen
- 6 Käyttöturvallisuus
- 6 Käyttöaiheet
- 6 Vaarat
- 7 Vasta-aiheet

#### Luku 2

- 8 Siirtyminen järjestelmässä
- 8 Yleistiedot
- 8 CareLink Pro -ohjelmiston avaaminen
- 10 Työtilat
- 12 Päävalikkorivi
- 12 Työkalurivi
- 13 Potilasvälilehdet
- 13 Guide Me -toiminto
- 14 Guide Me -toiminnon ottaminen käyttöön ja poistaminen käytöstä
- 14 Painikevaihtoehto
- 14 Valikkovaihtoehto
- 14 Learn more -linkit
- 14 Ohjejärjestelmä

#### Luku 3

#### 15 Käytön aloittaminen

- 15 Ennen kuin aloitat
- 16 Järjestelmän tärkeimmät tehtävät
- 17 Potilastietueiden avaaminen ja sulkeminen
- 17 Potilastietueiden avaaminen
- 17 Potilastietueiden sulkeminen
- 18 Järjestelmäasetusten määrittäminen

- 18 Yleiset asetukset
- 20 Potilasprofiilin asetukset
- 20 Tietokenttien valitseminen
- 20 Mukautetun kentän lisääminen
- 21 Tietokenttien järjestyksen muuttaminen
- 21 Potilasprofiilin asetusten hyväksyminen
- 21 Potilashaun asetukset
- 21 Näkyvien tietojen valitseminen
- 22 Sarakkeiden järjestyksen muuttaminen
- 22 Potilashaun asetusten hyväksyminen
- 22 Raporttien luontiasetukset
- 23 Näkyvien tietojen valitseminen
- 23 Sarakkeiden järjestyksen muuttaminen
- 23 Raporttien luontiasetusten hyväksyminen

Luku 4

#### 24 Profile-työtila

- 24 Ennen kuin aloitat
- 25 Uusien profiilien lisääminen
- 25 Potilasprofiilien muokkaaminen
- 25 Potilastietojen poistaminen järjestelmästä
- 26 Yhteyden luominen CareLink Personal -tiliin (valinnainen)
- 26 Yhteyden luominen olemassa olevaan tiliin
- 28 Sähköpostikutsun lähettäminen
- 29 Potilaan CareLink Personal -tilin ja CareLink Pro -ohjelmiston yhteyden poistaminen
- 29 Tietojen hakeminen yhdistetystä tilistä

| Luku 5 | 31 | Laitteiston kokoonpano |
|--------|----|------------------------|
|        | 31 | Ennen kuin aloitat     |
|        | 32 | Laitteiden kytkeminen  |

- 32 Laitteiston kokoonpanon yleiskuva
- 33 Laitteiston kytkentäkaaviot

Luku 6

#### 35 Devices-työtila

- 36 Ennen kuin aloitat
- 36 Laitteen lisääminen
- 36 Medtronic-pumpun tai Guardian-monitorin lisääminen
- 39 Mittarin lisääminen
- 41 Laitteen aktivoiminen tai aktivoinnin poistaminen
- 41 Laitteen aktivoinnin poistaminen

- 41 Laitteen aktivoiminen uudelleen
- 41 Laitteen poistaminen
- 42 Laitetietojen lukeminen

#### Luku 7 44 Reports-työtila

- 44 Ennen kuin aloitat
- 45 Raporttien luominen
- 45 Reports-työtilan avaaminen
- 45 Raportointiajanjakson valitseminen
- 45 Tietokalenteri
- 46 Raportteihin sisältyvien lähdetietojen valitseminen
- 47 Laitetietojen saatavuuden tarkistaminen
- 47 Ylimääräisten laitetietojen hakeminen
- 49 Raporttiasetusten tarkistaminen
- 50 Raporttityyppien ja -päivämäärien valitseminen
- 51 Raporttien luominen
- 52 Tietoja raporteista
- 52 Adherence-raportti
- 52 Sensor & Meter Overview -raportti
- 53 Logbook-raportti
- 53 Device Settings Snapshot -raportti
- 53 Daily Detail -raportti
- 53 Tietojen vieminen

#### Luku 8 55 Järjestelmänvalvonta

- 55 Ennen kuin aloitat
- 56 Ohjelmistopäivitysten asentaminen
- 56 Päivitysten automaattinen vastaanottaminen
- 56 Automaattisten päivitysilmoitusten poistaminen käytöstä
- 57 Päivitysten saatavuuden tarkistaminen manuaalisesti
- 57 Tietokannan varmuuskopioiminen ja palauttaminen
- 57 Tietokannan varmuuskopioiminen
- 57 Tietokannan palauttaminen
- 58 Kun järjestelmä ei ole käytettävissä

Luku 9

#### Vianetsintä

59

- 59 Sovelluksen yleiset käyttövirheet
- 59 Käyttöoikeudet ohjelmistopäivitysten lataukseen Internetin kautta
- 60 Ei tietokantayhteyttä
- 60 CareLink Pro -ohjelmiston laitoksen salasana unohtunut

- 60 Laitteiden lukuvirheet
- 61 Raporttien luontivirheet
- 61 Samalle päivälle syötetyt useat tiedot
- 62 Järjestelmän huomioimatta jättämät tiedot
- 62 Varmuuskopioimisen ja palauttamisen virheet
- 62 Tietokantaa ei voi lukita
- 62 Tietokannan varmuuskopioiminen tai palauttaminen ei valmistu
- 62 Tietokannan palauttaminen epäonnistuu
- 62 Ohjelmiston poistaminen

#### Kuvaketaulukko 63

| Liite A   | 64 | CSV-tiedot                                                  |  |
|-----------|----|-------------------------------------------------------------|--|
|           | 64 | Sarakkeiden tietojen kuvaukset                              |  |
|           | 66 | Lisätietoja CareLink Pro -ohjelmistolla tallennetuista CSV- |  |
|           |    | tiedostoista                                                |  |
|           | 66 | Poikkeamat tietojen odotetusta järjestyksestä               |  |
|           |    |                                                             |  |
| Sanasto   | 67 |                                                             |  |
|           |    |                                                             |  |
| 11-1      | 70 |                                                             |  |
| накетізто | 12 |                                                             |  |

# Johdanto

# Luvun sisällys

- Yleistiedot: sivu 1
- Tuotetuki: sivu 3
- Tuetut laitteet: sivu 3
- Oppaan käyttäminen: sivu 5
- Käyttöturvallisuus: sivu 6

# Yleistiedot

Kiitos valinnastasi tehdä yhteistyötä Medtronic Diabeteksen kanssa parantaaksesi potilaittesi diabeteksen hoidon hallintaa. Uskomme, että CareLink<sup>™</sup> Pro -ohjelmiston huipputekniikasta ja **helppokäyt**töisestä valikkopohjaisesta käyttöliittymästä on sinulle hyötyä.

Tässä käyttöoppaassa kuvataan, miten voit käyttää CareLink Pro -ohjelmistoa potilaan hoito- ja diagnosointitietojen hankintaan, tallennukseen ja raportointiin. Käyttöoppaassa kuvataan myös, miten voit käyttää pumpun, verensokerimittarin ja glukoosisensorin tietoja, jotka potilaat ovat ladanneet CareLink<sup>™</sup> Personal -järjestelmään. Se on valinnainen www-pohjainen hoidonhallintajärjestelmä, joka toimii CareLink Pro -ohjelmiston kanssa.

# Toiminnot

CareLink Pro on diabeteksen hoidossa käytettävä hoidonhallintaohjelmisto PC-tietokoneelle. Se sisältää muun muassa seuraavat toiminnot:

- Potilaan laitteesta ja CareLink Personal -tilistä haetut hoitotiedot voidaan tallentaa potilastietueisiin.
- Insuliinipumppujen, monitorien ja verensokerimittareiden tiedot voidaan lähettää ja tallentaa järjestelmään, ja niistä voidaan luoda raportteja.
- Ohjelmistoa voidaan käyttää valinnaisen CareLink Personal

   järjestelmän kanssa, jolloin saat käyttöösi potilaiden omaan tiliinsä
   tallentamat tiedot. Näin voit luoda ajantasaisia raportteja
   vastaanottokäyntien välillä eikä laitetietoja tarvitse välttämättä
   lukea vastaanottokäynnin aikana.
- Potilastietueeseen tallennetuista laitetiedoista voidaan luoda erilaisia hoitoraportteja. Raporttien avulla voit selvittää potilaan hoitoon liittyviä asioita, kuten omahoidon onnistumisen ja verensokeriarvojen vaihtelumallit ja poikkeamat.
- Järjestelmä ilmoittaa, kun ohjelmistopäivityksiä on ladattavissa ja asennettavissa. Näin saat käyttöösi uusimmat toiminnot.
- CareLink Pro -ohjelmistossa on uusille käyttäjille tarkoitettu Guide Me -toiminto. Se antaa ohjeita ja vinkkejä parhaillaan suoritettavista toiminnoista.
- Ohjelmiston kaikissa osissa on käytettävissä kiinteä käytönaikainen ohje, joka sisältää tietoja eri aiheista.

# Tietoturva

- CareLink Pro voidaan suojata salasanalla.
- CareLink Personal -ohjelmistosta siirrettävät potilastiedot salataan teollisuusstandardin mukaisella Secure Sockets Layer (SSL) -proto-kollalla.

# Käyttöoppaaseen liittyvä dokumentaatio

Seuraavat Medtronic MiniMedin oppaat sisältävät laitekohtaisia tietoja, joita ei käsitellä tarkasti tässä käyttöoppaassa.

- HUOMAUTUS: Katso muiden valmistajien mittareiden käyttöohjeet mittareiden mukana toimitetuista oppaista.
- Paradigm-insuliinipumpun käyttöopas
- Guardian REAL-Time -monitorin käyttöopas
- Sensorin toiminnot
- ComLink-käyttöopas
- CareLink-USB-laitteen käyttöopas.

# Tuotetuki

Jos tarvitset apua järjestelmän käytössä, ota yhteys oman maasi paikalliseen edustajaan. Kansainväliset yhteystiedot ovat seuraavassa URL-osoitteessa:

http://www.medtronicdiabetes.com/help/contact/locations.html

# Tuetut laitteet

CareLink Pro -ohjelmisto pystyy vastaanottamaan tiedot seuraavista laitteista.

| Insuliinipumput/glukoosimonitorit            |                                                                                                    |  |
|----------------------------------------------|----------------------------------------------------------------------------------------------------|--|
| Medtronic MiniMed -pumput                    | 508                                                                                                    |  |
| Medtronic MiniMed Paradigm -sarjan<br>pumput | 511, 512, 712, 515, 715, 522, 722,<br>522K, 722K, Paradigm <sup>®</sup> REAL-Time<br>Revel <sup>™</sup> (523, 723, 523K, 723K),<br>Paradigm® Veo™ (554, 754) |  |
| Guardian REAL-Time -monitori                 | CSS-7100<br>CSS-7100K                                                                                                    |  |

| Valmistaja                                              | Verensokerimittarit                                                                                                    |
|---------------------------------------------------------|----------------------------------------------------------------------------------------------------|
| Medtronic Diabetes<br>-yhteistyökumppanien<br>laitteet: | <ul> <li>Bayer CONTOUR<sup>®</sup> LINK</li> <li>LifeScan OneTouch<sup>®</sup> UltraLink<sup>™</sup></li> <li>BD Paradigm Link<sup>®</sup> -verensokerimittari</li> </ul>                                                                                                    |
| LifeScan:                                               | <ul> <li>OneTouch<sup>®</sup> UltraSmart<sup>®</sup></li> <li>OneTouch<sup>®</sup> Profile<sup>®</sup></li> <li>OneTouch<sup>®</sup> Ultra<sup>®</sup></li> <li>OneTouch<sup>®</sup> Basic<sup>®</sup></li> <li>OneTouch<sup>®</sup> Fast<i>Take<sup>®</sup></i></li> <li>OneTouch<sup>®</sup> SureStep<sup>®</sup></li> <li>OneTouch<sup>®</sup> Ultra<sup>®</sup> 2</li> <li>OneTouch<sup>®</sup> UltraAini<sup>™</sup></li> <li>OneTouch<sup>®</sup> UltraEasy<sup>®</sup></li> </ul> |
| Bayer:                                                  | <ul> <li>BREEZE<sup>™</sup></li> <li>BREEZE<sup>™</sup> 2</li> <li>CONTOUR<sup>®</sup></li> </ul>                                                                                                    |

HUOMAUTUS: Joitakin ohjelmiston tukemia laitteita ei ehkä ole saatavilla kaikissa maissa, joissa ohjelmisto on hyväksytty käyttöön.

| Valmistaja                                                                                            | Verensokerimittarit                                                                                                    |
|----------------------------------------------------------------------------------------------------|----------------------------------------------------------------------------------------------------|
| BD:                                                                                                   | • Logic <sup>®</sup>                                                                                                    |
| Bayer Ascensia <sup>®</sup> DEX <sup>®</sup> -sarja,<br>mukaan lukien nämä<br>yhteensopivat mittarit: | <ul> <li>Ascensia<sup>®</sup> DEX<sup>®</sup></li> <li>Ascensia<sup>®</sup> DEX<sup>®</sup> 2</li> <li>Ascensia<sup>®</sup> DEXTER-Z<sup>®</sup> II</li> <li>Glucometer<sup>®</sup> DEXTER-Z<sup>®</sup></li> <li>Ascensia<sup>®</sup> ESPRIT<sup>®</sup> 2</li> <li>Glucometer<sup>®</sup> ESPRIT<sup>®</sup> 2</li> <li>Glucometer<sup>®</sup> ESPRIT<sup>®</sup> 2</li> </ul> |
| Bayer Ascensia ELITE <sup>™</sup> -sarja,<br>mukaan lukien nämä<br>yhteensopivat mittarit:            | <ul> <li>Ascensia ELITE<sup>™</sup></li> <li>Glucometer ELITE<sup>®</sup> XL</li> </ul>                                                                                                    |
| Abbott                                                                                                | <ul> <li>Precision Xtra™</li> <li>TheraSense FreeStyle<sup>®</sup>, FreeStyle Flash™</li> <li>FreeStyle Papillion™ Mini</li> <li>FreeStyle Mini</li> <li>Optium Xceed™</li> <li>Precision Xceed™</li> </ul>                                                                                                    |
| Roche                                                                                                 | <ul> <li>Accu-Chek<sup>®</sup> Aviva</li> <li>Accu-Chek<sup>®</sup> CompactPlus</li> <li>Accu-Chek<sup>®</sup> Compact</li> <li>Accu-Chek<sup>®</sup> Active</li> </ul>                                                                                                    |

| Tiedonsiirtolaitteet                           |                                                                                                    |  |
|------------------------------------------------|----------------------------------------------------------------------------------------------------|--|
| Com-Station                                    | Tarkoitettu käytettäväksi<br>MiniMed 508 -pumpun kanssa. (Katso<br>Com-Station-käyttöoppaasta lisätiedot<br>laitteistovaatimuksista.)                                                                                   |  |
| ComLink                                        | Tarkoitettu käytettäväksi<br>MiniMed Paradigm -pumpun ja<br>Guardian REAL-Time -monitorin kanssa.<br>(Katso ComLink-käyttöoppaasta lisätiedot<br>laitteistovaatimuksista.)                                              |  |
| Paradigm Link <sup>®</sup> -verensokerimittari | Tarkoitettu käytettäväksi<br>MiniMed Paradigm -pumpun ja<br>Guardian REAL-Time -monitorin kanssa.<br>(Katso Paradigm Link <sup>®</sup> -verensokeri-<br>mittarin käyttöoppaasta lisätiedot<br>laitteistovaatimuksista.) |  |
| CareLink <sup>™</sup> -USB-laite               | Tarkoitettu käytettäväksi<br>MiniMed Paradigm -pumpun ja<br>Guardian REAL-Time -monitorin kanssa.                                                                                                    |  |
| Tiedonsiirtokaapeli                            | Tarkoitettu käytettäväksi kolmansien<br>osapuolien verensokerimittareiden<br>kanssa. Mittarin valmistajat toimittavat<br>tiedonsiirtokaapelin mittarin mukana.                                                          |  |

#### Vastaavat laitteet

Kun lisäät järjestelmään laitteen, sinun on valittava sen merkki ja malli luettelosta. Jos laitteen merkki ja malli eivät ole luettelossa, käytä seuraavassa taulukossa lueteltuja vastaavia laitteita.

| Potilaan käyttämä laite                                                                                                    | Valittava laite                              |
|----------------------------------------------------------------------------------------------------|----------------------------------------------|
| <ul> <li>Bayer Ascensia<sup>®</sup> DEX<sup>®</sup></li> <li>Bayer Ascensia<sup>®</sup> DEX<sup>®</sup> 2</li> <li>Bayer Ascensia<sup>®</sup> DEXTER-Z<sup>®</sup> II</li> <li>Bayer Glucometer<sup>®</sup> DEXTER-Z<sup>®</sup></li> <li>Bayer Ascensia<sup>®</sup> ESPRIT<sup>®</sup> 2</li> <li>Bayer Glucometer<sup>®</sup> ESPRIT<sup>®</sup> 2</li> </ul> | Bayer Ascensia <sup>®</sup> DEX <sup>®</sup> |
| Bayer Glucometer ELITE <sup>®</sup> XL                                                                                                    | Bayer Ascensia ELITE <sup>™</sup> XL         |
| Precision Xceed™                                                                                                    | Optium Xceed™                                |

HUOMAUTUS: Mittarit voidaan tilata niiden valmistajilta.

# Tilaaminen

Tilaa Medtronic Diabetes -tuotteita oman maasi paikalliselta edustajalta. Medtronicin kansainväliset yhteystiedot ovat seuraavassa URL-osoitteessa:

http://www.medtronicdiabetes.com/help/contact/locations.html

# Oppaan käyttäminen

Sanasto sisältää termien ja toimintojen määritelmiä. Seuraavassa taulukossa on selitetty oppaassa käytetyt merkinnät.

Käyttöopas sisältää esimerkkejä ohjelmiston näytöistä. Ohjelmiston näytöt voivat olla todellisuudessa hiukan erilaisia.

| Termi/tyyli                           | Merkitys                                                                                      |
|---------------------------------------|-----------------------------------------------------------------------------------------------|
| Napsauta                              | Valitse näytön kohde painamalla hiiren ykköspainiketta<br>kohteen kohdalla.                   |
| Kaksoisnapsauta                       | Avaa näytön kohde painamalla hiiren ykköspainiketta<br>kaksi kertaa kohteen kohdalla.         |
| Napsauta hiiren<br>kakkospainikkeella | Avaa toinen ikkuna tai valikko painamalla hiiren<br>kakkospainiketta näytön kohteen kohdalla. |
| Lihavoitu teksti                      | Valikkovaihtoehto tai valikkopolku. Esimerkki: <b>Patient</b><br>> New Patient                |

| Termi/tyyli                               | Merkitys                                                                                                    |
|-------------------------------------------|----------------------------------------------------------------------------------------------------|
| ISOILLA KIRJAIMILLA<br>kirjoitettu teksti | Painikkeen nimi. Esimerkki: SAVE                                                                                                    |
| Kursivoitu teksti                         | Näyttöjen ja kenttien nimet. Esimerkki: Reports-näyttö                                                                                                    |
| HUOMAUTUS:                                | Lisätietoja                                                                                                    |
| VAROITUS:                                 | Varoittaa vaaratilanteesta, joka voi johtaa vähäisiin tai<br>melko vakaviin ohjelmisto- tai laitevaurioihin.                                                                        |
| VAARA:                                    | Varoittaa mahdollisesta vaaratilanteesta, joka voi<br>johtaa kuolemaan tai vakaviin vammoihin. Se voi myös<br>selittää mahdollisia vakavia haittavaikutuksia ja<br>vaaratilanteita. |

# Käyttöturvallisuus

# Käyttöaiheet

CareLink Pro -järjestelmä on tarkoitettu diabeteksen hoidon hallinnan apuvälineeksi. Järjestelmän tarkoitus on vastaanottaa tietoja insuliinipumpuista, verensokerimittareista ja jatkuvatoimisista glukoosimonitorointijärjestelmistä ja muuntaa tiedot CareLink Pro -raporteiksi. Raportit sisältävät tietoja, joiden avulla voidaan tunnistaa trendejä ja seurata potilaan päivittäisiä toimia, kuten nautittua hiilihydraattimäärää, ateria-aikoja, insuliinin annostelua ja glukoosiarvoja.

# Vaarat

- Järjestelmä on tarkoitettu diabeteksen hoitoon perehtyneiden terveydenhoidon ammattilaisten käyttöön.
- Järjestelmän tulosten tarkoitus ei ole antaa lääketieteellisiä toimintaohjeita, eikä niitä saa käyttää sellaiseen tarkoitukseen.
- Ohjelmistoa saa käyttää vain tässä oppaassa lueteltujen tuettujen laitteiden kanssa. (Katso kohta *Tuetut laitteet sivulla 3*.)
- Potilaita tulee kehottaa mittaamaan verensokeri vähintään 4-6 kertaa päivässä.
- Potilaille on muistutettava, että he eivät saa muuttaa hoitoaan kysymättä ensin neuvoa terveydenhoidon ammattilaiselta.
- Potilaiden tulee tehdä hoitopäätöksiä terveydenhoidon ammattilaisten ohjeiden ja mittarin verensokeriarvojen perusteella, ei glukoosisensorin tulosten perusteella.

#### Vasta-aiheet

Ohjelmiston kanssa ei saa käyttää laitteita, joita ei ole lueteltu kohdassa *Tuetut laitteet sivulla 3*. Ohjelmistoa ei saa myöskään käyttää muiden tilojen kuin diabeteksen hoitoon.

Ennen kuin avaat ohjelmiston, sulje kaikki seuraavat ohjelmistot, jos ne ovat käynnissä:

- CGMS<sup>®</sup> System Solutions<sup>™</sup> -ohjelmisto
- Solutions<sup>®</sup> Pumps & Meters -ohjelmisto
- Guardian<sup>®</sup> Solutions<sup>®</sup> -ohjelmisto
- ParadigmPAL<sup>™</sup>
- CareLink<sup>™</sup> Personal
- CGMS<sup>®</sup> *i*Pro -järjestelmän Solutions<sup>®</sup>-ohjelmisto.

# 2

# Siirtyminen järjestelmässä

# Luvun sisällys

- Yleistiedot: sivu 8
- CareLink Pro -ohjelmiston avaaminen: sivu 8
- Työtilat: sivu 10
- Päävalikkorivi: sivu 12
- Työkalurivi: sivu 12
- Guide Me -toiminto: sivu 13
- Learn more -linkit: sivu 14
- Ohjejärjestelmä: sivu 14

# Yleistiedot

Tämän luvun avulla voit tutustua CareLink<sup>™</sup> Pro-ohjelmiston graafiseen käyttöliittymään. Käyttöliittymä sisältää valikoita, työkalurivin, siirtymispalkin, työtiloja ja Guide Me-ikkunan.

# CareLink Pro -ohjelmiston avaaminen

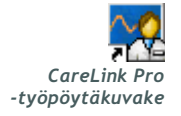

1 Kaksoisnapsauta tietokoneen työpöydän CareLink Pro-kuvaketta.

Jos laitos edellyttää salasanan syöttämistä, näkyviin tulee kirjautumisnäyttö.

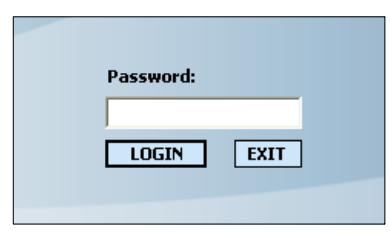

- a. Kirjoita salasana Password-kenttään.
- **b.** Valitse LOGIN.

Näkyviin tulee aloitusnäyttö.

HUOMAUTUS: Salasanan syöttäminen on valinnainen toiminto, joka määritetään asennuksen yhteydessä.

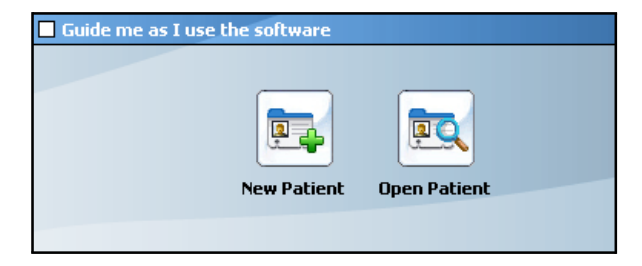

 Jos haluat luoda uuden potilastietueen, napsauta NEW PATIENT
 -painiketta. Jos haluat avata järjestelmän potilasluettelossa olevan potilastietueen, napsauta OPEN PATIENT -painiketta.

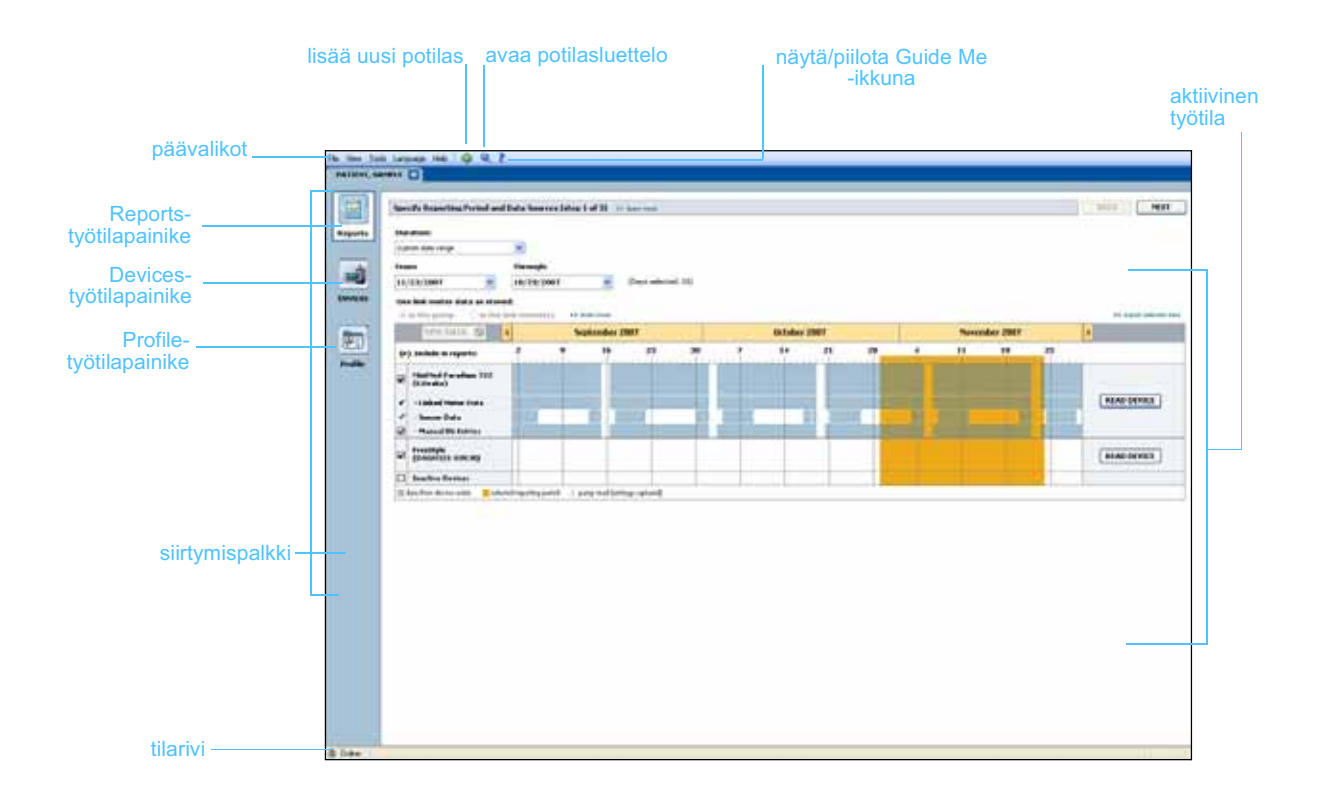

# Työtilat

HUOMAUTUS: Lisätietoja työtiloista ja niiden käytöstä on tämän käyttöoppaan muissa luvuissa. Jos potilastietue on avoinna, saat näkyviin haluamasi työtilan napsauttamalla siirtymispalkin vastaavaa painiketta. Näissä työtiloissa voit syöttää tai valita tietoja potilaalle suoritettavia CareLink Pro -tehtäviä varten.

- **Profile:** Tässä työtilassa voit muokata tallennettuja potilastietoja, kuten nimeä ja syntymäaikaa. Tässä työtilassa voit myös muodostaa yhteyden potilaan CareLink Personal -tiliin.
- **Devices:** Tässä työtilassa voit tallentaa tiedot, joita tarvitaan potilaan laitetietojen luvussa.
- **Reports:** Tässä työtilassa voit valita parametrit ja potilaalle luotavat raportit.

Ennen kuin olet lisännyt ja tallentanut potilaalle profiilin, ainoa potilaalla käytettävissä oleva työtila on *Profile*. Ennen kuin olet lisännyt potilaalle laitteita, ainoat potilaalla käytettävissä olevat työtilat ovat *Profile* ja *Devices*.

# Työtilat

|         | Putrent Profile 11 union, fait                                                                                                    | []                  |
|---------|----------------------------------------------------------------------------------------------------|---------------------|
| Profile | * Freed Names Statement<br>* Land Name PATIENT<br>Under of Deck List List List List List List<br>of advance US 6                                                                                                    |                     |
|         | Synchronistation enti-frighteout Carry Bills Portenul or Sum www.<br>Notice: Not-based<br>Line, No constant, account<br>Millio & mail, (MICLA) (or 10 mail)(MI                                                                                                    | 10 Mate only 1 mill |
|         | Profile-työtila                                                                                                    |                     |
|         | Affect Status<br>Second Status<br>Second | [                   |
| Devices |                                                                                                    |                     |

5 9 10000 -----

Devices-työtila

the last Specify No. un (Key L of 2) — La -2 Ň December 14 16.1 12.10.10 the les meter data as stored Ŵ 0 and Party 101 Reports ACAD DEVICE Constant and a minutes 100.0033 2. 1.81 i kusi

Reports-työtila

# Päävalikkorivi

Seuraavassa kuvassa näkyvät päävalikon vaihtoehdot. Jotkin näistä valikkovaihtoehdoista voidaan valita myös pikanäppäimillä, jotka on lueteltu valikkovaihtoehdon vieressä (esimerkiksi Ctrl+N vaihtoehdolle New Patient). Voit valita jotkin valikkovaihtoehdot myös siirtymispalkin tai työkalurivin avulla.

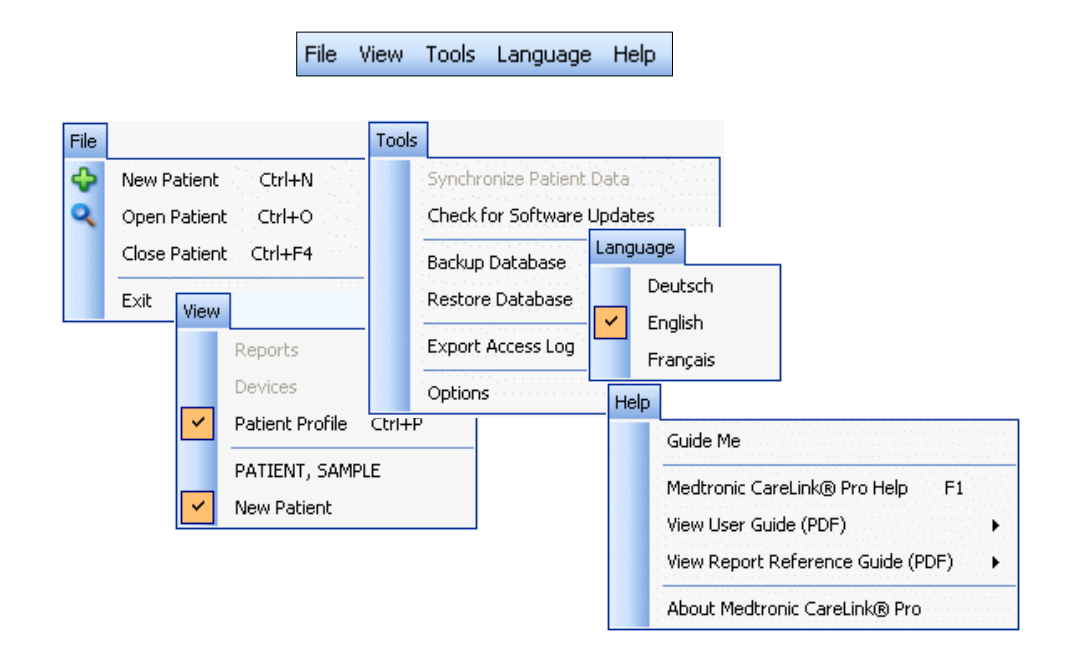

# Työkalurivi

CareLink Pro -työkalurivin avulla voit valita nopeasti useimmin käytettävät toiminnot. Työkalurivi sisältää seuraavat painikkeet.

| Painike | Nimi         | Toiminto                                                                                                    |
|---------|--------------|----------------------------------------------------------------------------------------------------|
| ÷       | Add Patient  | Avaa Profile-työtilan, jossa voit lisätä<br>järjestelmään uuden potilastietueen.                                |
| ٩       | Open Patient | Avaa Patient Lookup -taulukon, jossa voit<br>tarkastella haluamaasi olemassa olevaa<br>potilastietuetta.        |
| ?       | Guide Me     | Näyttää tai piilottaa Guide Me -ikkunan.<br>Saat näyttöön tilannekohtaiset ohjeet<br>painiketta napsauttamalla. |

# Potilasvälilehdet

Kun avaat potilastietueen, näytön työkalurivin alle tulee välilehti, jossa lukee potilaan nimi. Kun välilehti on aktiivinen, potilastietue ja työtila ovat aktiivisia ja voit suorittaa potilaalle CareLink Pro -tehtäviä.

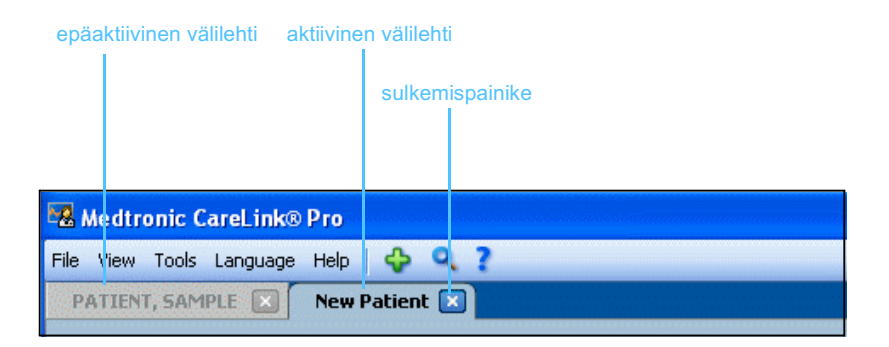

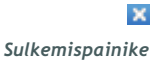

Voit aktivoida haluamasi potilaan potilastietueen napsauttamalla potilasvälilehteä. Voit sulkea tietueen napsauttamalla potilasvälilehden sulkemispainiketta.

# Guide Me -toiminto

Guide Me -toiminto on käytettävissä CareLink Pro -ohjelmiston kaikissa osissa. Toiminto avaa tilannekohtaisia ohjeita ja vinkkejä sisältävän ikkunan toiminnoista, joita saatat käyttää järjestelmän aktiivisessa osassa. Guide Me -ikkunat voivat sisältää myös >>learn more -linkkejä. Linkkejä napsauttamalla pääset käytönaikaisen ohjeen vastaaviin aiheisiin ja lisätietoihin. Guide Me -toiminto on käytössä oletusarvoisesti. Voit kuitenkin poistaa toiminnon käytöstä milloin tahansa.

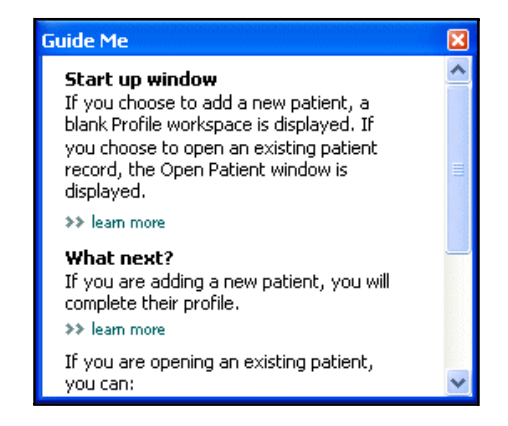

# Guide Me -toiminnon ottaminen käyttöön ja poistaminen käytöstä

#### Painikevaihtoehto

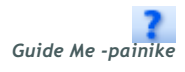

• Voit ottaa Guide Me -toiminnon käyttöön tai poistaa sen käytöstä napsauttamalla GUIDE ME -painiketta.

### Valikkovaihtoehto

 Voit ottaa toiminnon käyttöön tai poistaa sen käytöstä valitsemalla Help > Guide Me.

# Learn more -linkit

Learn more -linkeistä pääset käytönaikaisen ohjejärjestelmän vastaavaan aiheeseen. Linkit ovat käytössä järjestelmän kaikissa osissa joko Guide Me -ikkunoissa tai itse ohjelmistossa. Napsauta >> learn more -linkkiä, jos et ole varma, miten voit jatkaa tai mitä arvoja sinun on syötettävä.

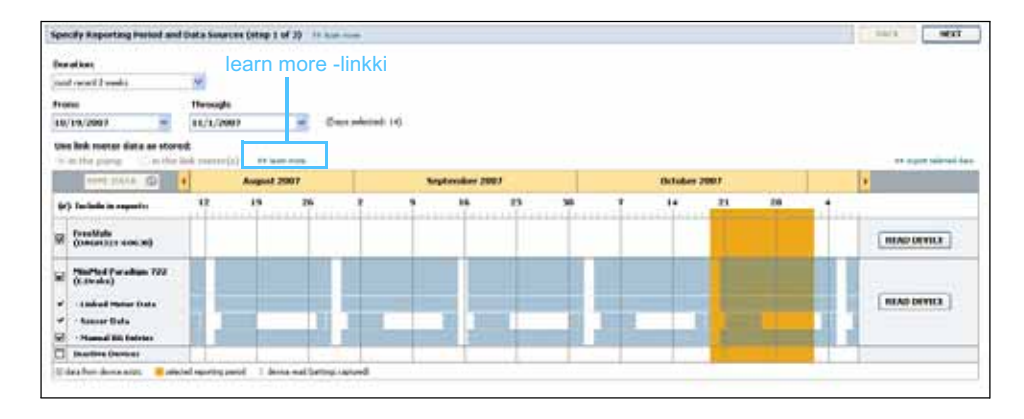

# Ohjejärjestelmä

Ohjejärjestelmä auttaa CareLink Pro -ohjelmiston käytössä ja sisältää tietoja ohjelmiston tehtävien suorittamisesta.

Voit avata ohjejärjestelmän seuraavasti:

- Valitse Help > Medtronic CareLink Pro Help.
- Paina F1-näppäintä.

# Käytön aloittaminen

# Luvun sisällys

- Ennen kuin aloitat: sivu 15
- Potilastietueiden avaaminen ja sulkeminen: sivu 17
- Järjestelmäasetusten määrittäminen: sivu 18

Tässä luvussa kuvataan CareLink<sup>™</sup> Pro -ohjelmiston käynnistäminen, potilastietueiden avaaminen ja sulkeminen sekä kaikkia järjestelmän potilaita koskevien asetusten määrittäminen.

# Ennen kuin aloitat

Jos käytät CareLink Pro -järjestelmää ensimmäisen kerran, määritä ensin yleiset asetukset (katso kohta *Yleiset asetukset sivulla 18*). Nämä asetukset määrittävät tiettyjen tietojen esitystavan ohjelmistossa ja raporteissa sekä järjestelmän Internet-yhteyttä käyttävät toiminnot.

Asetukset voidaan määrittää milloin tahansa. On ehkä parasta tutustua CareLink Pro -ohjelmistoon, ennen kuin määrität muut asetukset.

# Järjestelmän tärkeimmät tehtävät

Seuraavassa taulukossa on kuvattu päätehtävät, jotka on suoritettava CareLink Pro -ohjelmiston ensimmäisellä määritys- ja käyttökerralla. Taulukossa on myös käyttöoppaan kohta, jossa kukin tehtävä kuvataan.

| Tehtävä                                                        | Kohta                                                                   |
|----------------------------------------------------------------|-------------------------------------------------------------------------|
| Tutustu CareLink Pro -ohjelmiston<br>käyttöliittymään.         | Luku 2, Siirtyminen järjestelmässä                                      |
| Määritä yleiset järjestelmäasetukset,<br>joita laitos käyttää. | Järjestelmäasetusten määrittäminen<br>sivulla 18                        |
| Luo profiilit kaikille potilaille.                             | Uusien profiilien lisääminen<br>sivulla 25                              |
| Muodosta yhteys potilaiden CareLink<br>Personal -tileihin.     | Yhteyden luominen CareLink Personal<br>-tiliin (valinnainen) sivulla 26 |
| Lisää pumppu ja mittarit potilaiden profiileihin.              | Laitteen lisääminen sivulla 36                                          |
| Lue tiedot potilaiden pumpusta ja mittareista.                 | Laitetietojen lukeminen sivulla 42                                      |
| Määritä ja luo raportit kaikille potilaille.                   | Raporttien luominen sivulla 45                                          |
| Varmuuskopioi CareLink Pro -tietokanta<br>säännöllisesti.      | Tietokannan varmuuskopioiminen<br>sivulla 57                            |
| Päivitä CareLink Pro -ohjelmisto.                              | Ohjelmistopäivitysten asentaminen<br>sivulla 56                         |

# Potilastietueiden avaaminen ja sulkeminen

# Potilastietueiden avaaminen

Samanaikaisesti voi olla avoinna enintään kuusi potilastietuetta. Jos et ole vielä luonut potilasprofiileja, katso kohta *Uusien profiilien lisääminen sivulla* 25.

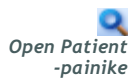

1

Valitse File > Open Patient tai napsauta OPEN PATIENT -painiketta. Näyttöön tulee seuraavankaltainen potilasluettelo.

| ind a Patient |           |                  | CLEAR      | >> customize colum |
|---------------|-----------|------------------|------------|--------------------|
| First Name    | Last Name | Date of<br>Birth | Patient ID |                    |
| SAMPLE        | PATIENT   | 12/10/1975       | 0          |                    |
| ample         | Patient2  | 10/11/1963       | 100001     |                    |
| Sample        | Patient3  | 7/2/1970         | 100002     |                    |
|               |           |                  |            |                    |

HUOMAUTUS: Jos näyttöön tulee viesti, jonka mukaan liian monta potilastietuetta on avoinna, valitse OK, sulje yksi tietue ja jatka.

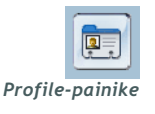

2 Etsi potilas luettelosta kirjoittamalla potilaan nimi tai osa nimestä Find a Patient -kenttään. Kun potilaan rivi on korostettuna luettelossa, avaa potilastietue valitsemalla OPEN tai kaksoisnapsauttamalla riviä tai painamalla ENTER-näppäintä. Voit myös selata luetteloa käyttämällä näppäimistön ylä- ja alanuolinäppäimiä. Näyttöön tulee potilaan Devices-työtila (jos potilaalle ei ole vielä

Nayttoon tulee potilaan Devices-työtila (jos potilaalle ei ole viela lisätty laitteita) tai Reports-työtila.

**3** Voit avata potilaan *Profile*-työtilan napsauttamalla siirtymispalkin PROFILE-painiketta.

### Potilastietueiden sulkeminen

- 1 Varmista, että suljettava potilastietue on aktiivinen (välilehti on korostettu).
- 2 Toimi jollakin seuraavista tavoista:
  - a. Valitse File > Close Patient.
  - b. Napsauta potilasvälilehden sulkemispainiketta.
  - c. Paina pikanäppäintä Ctrl+F4.

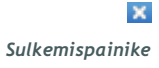

# Järjestelmäasetusten määrittäminen

Nämä asetukset koskevat järjestelmän kaikkia potilaita. Lisätietoja potilaskohtaisista asetuksista on kohdassa *Raporttiasetusten tarkistaminen sivulla 49*.

Asetukset on jaettu seuraaviin ryhmiin:

- General
  - Glucose Units
  - Carbohydrate Units
  - Communications
  - Troubleshooting
- Patient Profile
  - Valitse ja järjestä potilasprofiilien tietokentät.
- Patient Lookup
  - Muokkaa kenttiä ja muuta kenttien esitysjärjestystä sen mukaan, miten haluat niiden näkyvän, kun avaat potilasluettelon valitsemalla Open Patient.
- Report Generation
  - Valitse tietokentät, joiden haluat näkyvän tietotaulukossa, jonka perusteella valitaan Daily Detail -raportin sisältö.

#### Yleiset asetukset

1 Valitse Tools > Options. Näyttöön tulee seuraava ikkuna.

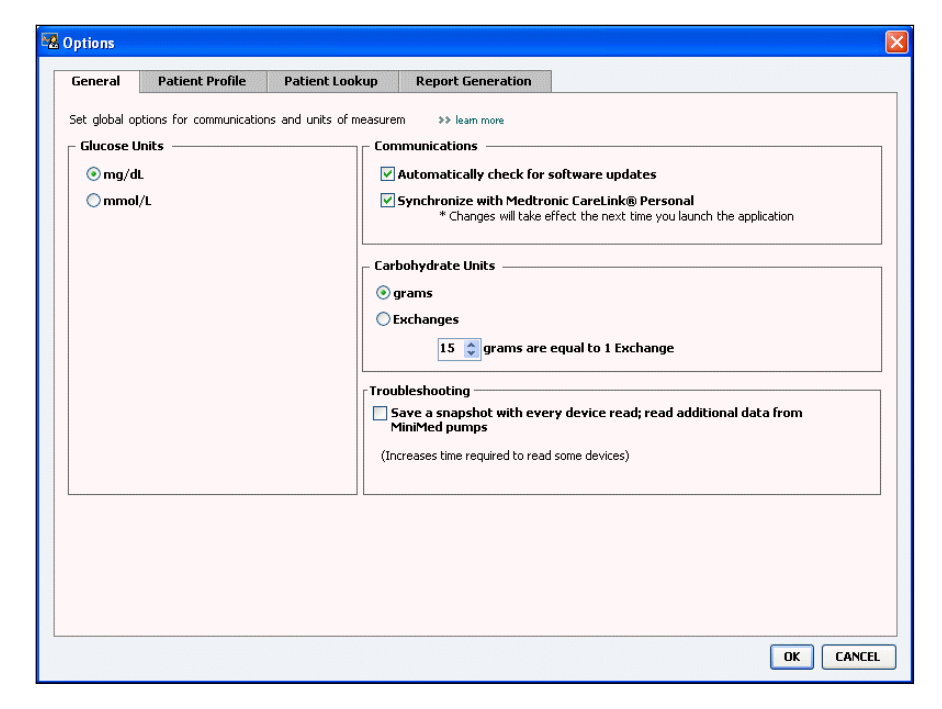

- 2 Valitse haluamasi vaihtoehdon valintanappi:
  - Glucose Units: mg/dL tai mmol/L
  - Carbohydrate Units: grams tai Exchanges
  - a. Jos valitset *Carbohydrate Units* -asetukseksi Exchanges, kirjoita *grams are equal to 1 Exchange* -kenttään, kuinka monta grammaa vastaa yhtä vaihtoannosta.
- 3 Voit ottaa käyttöön tai poistaa käytöstä seuraavat Communicationsosion toiminnot valitsemalla valintaruudun tai poistamalla sen valinnan:

 Automatically check for software updates: Jos valitset tämän vaihtoehdon, kaikkiin tietokoneisiin, joissa CareLink Pro on käynnissä, lähetetään ilmoitus saatavilla olevista ohjelmistopäivityksistä. Aktiivisella käyttäjällä on tällöin mahdollisuus ladata ja asentaa päivitykset. Jos haluat estää tämän ja jakaa ohjelmistopäivitykset ohjatusti, poista valintaruudun valinta.

- Synchronize with CareLink<sup>™</sup> Personal: Jos haluat synkronoida järjestelmän automaattisesti potilaiden CareLink Personal -tilin tietojen kanssa aina, kun avaat heidän profiilinsa, valitse Synchronize with CareLink Personal -valintaruutu. Jos poistat valintaruudun valinnan, sinun on synkronoitava kunkin potilaan CareLink Personal -tilin tiedot manuaalisesti.
- 4 Valitse napsauttamalla Troubleshooting-osion valintaruutu tai poista sen valinta. Jos valintaruutu on valittuna, sovellus tallentaa luvun yhteydessä laitteen asetukset vianetsintää varten.
- 5 Tallenna yleiset asetukset valitsemalla OK.

HUOMAUTUS: Noudata sairaalan tai IT-osaston ohjeita, kun määrität Internet-yhteyttä käyttävien toimintojen asetukset.

#### Potilasprofiilin asetukset

- 1 Valitse Tools > Options.
- 2 Napsauta *Patient Profile* -välilehteä. Näyttöön tulee seuraava ikkuna.

| eneral Patient Prof                             | le Patient         | Lookup Report             | Generation               |               |   |
|-------------------------------------------------|--------------------|---------------------------|--------------------------|---------------|---|
| lect and order the data field<br>Identification | s that should be d | isplayed as part of the p | atient profile >> leam n | Field Order   |   |
| Lingh Nama                                      | Required           | Conder                    | Required                 | * First Name  | I |
| First Name                                      |                    | Gender                    | *                        | * Last Name   |   |
| Middle Name                                     | *                  | Diagnosis                 |                          | Date of Birth |   |
| Last Name     Dationt ID                        | •                  |                           |                          | Dationt ID    | × |
| Patient ID                                      | <b>•</b>           |                           |                          | Patient ID    | Y |
| Date of birth                                   | *                  |                           |                          |               |   |
| Cuffee                                          | *                  |                           |                          |               |   |
|                                                 |                    |                           |                          |               |   |
|                                                 |                    |                           |                          |               |   |
|                                                 | Required           |                           | Required                 |               |   |
| Phone                                           | *                  | Custom1                   | *                        |               |   |
| Email                                           | *                  | Custom2                   | *                        |               |   |
| Cell Phone                                      | *                  |                           |                          |               |   |
| Address                                         | *                  | Custom3                   | *                        |               |   |
| City                                            | *                  | Custom4                   | *                        |               |   |
| State                                           | *                  | Custom5                   | *                        |               |   |
| Zip                                             | *                  |                           |                          |               |   |
| Country                                         | *                  | Lustom6                   | *                        |               |   |
|                                                 |                    |                           |                          |               |   |

Valitse profiiliin haluamasi kentät valitsemalla kenttien valintaruudut. Järjestä kentät haluamaasi järjestykseen ylä- ja alanuolipainikkeilla.

#### Tietokenttien valitseminen

- 1 Lisää haluamasi kentät valitsemalla niiden valintaruudut.
- **2** Voit poistaa kentän profiilista poistamalla sen valintaruudun valinnan.
- **3** Voit määrittää kentän pakolliseksi valitsemalla *Required*-sarakkeen valintaruudun. Pakolliset kentät on täytettävä profiilia luotaessa.

# Mukautetun kentän lisääminen

- 1 Valitse tyhjän mukautetun kentän vasemmalla puolella oleva valintaruutu.
- 2 Kirjoita kentän nimi (esimerkiksi "Yhteyshenkilö hätätapauksessa"). Tämä teksti näkyy kentän nimenä potilasprofiilissa.
- **3** Voit määrittää kentän pakolliseksi valitsemalla *Required*-sarakkeen valintaruudun.

HUOMAUTUS: First Name- ja Last Name -kenttää ei voi poistaa. HUOMAUTUS: Voit poistaa mukautetun kentän profiilista poistamalla kentän vieressä olevan valintaruudun valinnan.

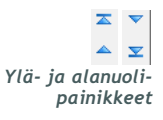

#### Tietokenttien järjestyksen muuttaminen

• Valitse siirrettävä kenttä ja siirrä sitä napsauttamalla ylä- tai alanuolipainiketta. (Ylin ja alin nuolipainike siirtävät kentän koko luettelon alkuun tai loppuun.)

### Potilasprofiilin asetusten hyväksyminen

 Kun Field Order -luettelo sisältää kaikki haluamasi kentät oikeassa järjestyksessä, valitse OK.

Potilasprofiilit sisältävät nyt valitsemasi kentät valitsemassasi järjestyksessä.

### Potilashaun asetukset

- 1 Valitse Tools > Options.
- 2 Napsauta *Patient Lookup* -välilehteä. Näyttöön tulee seuraava ikkuna.

| Jeneral                 | Patient Profile          | Patient Lookup           | Report Generation   |                          |   |
|-------------------------|--------------------------|--------------------------|---------------------|--------------------------|---|
| elect which<br>Viewable | fields should be display | ed in the patient lookup | table >> learn more | 🕂 — Column Display Order |   |
| ✓ * Fir                 | rst Name                 |                          |                     | First Name               | - |
| ∀* La                   | ast Name                 |                          |                     | Last Name                |   |
| 🗹 Da                    | ate of Birth             |                          |                     | Date of Birth            | ~ |
| 🗹 Pa                    | atient ID                |                          |                     | Patient ID               | Y |
|                         |                          |                          |                     |                          |   |
|                         |                          |                          |                     |                          |   |
|                         |                          |                          |                     |                          |   |
|                         |                          |                          |                     |                          |   |
|                         |                          |                          |                     |                          |   |
|                         |                          |                          |                     |                          |   |
|                         |                          |                          |                     |                          |   |
|                         |                          |                          |                     |                          |   |
|                         |                          |                          |                     |                          |   |
|                         |                          |                          |                     |                          |   |
|                         |                          |                          |                     |                          |   |

Valitse Patient Lookup -taulukkoon haluamasi tiedot valitsemalla niiden valintaruudut Järjestä sarakkeet haluamaasi järjestykseen ylä- ja alanuolipainikkeilla.

#### Näkyvien tietojen valitseminen

• Valitse Patient Lookup -taulukossa näkyvät tiedot valitsemalla niiden valintaruutu tai poista tiedot poistamalla valintaruutujen valinta.

#### HUOMAUTUS: First Name- ja Last Name -kenttää ei voi poistaa.

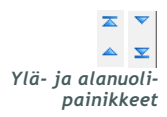

HUOMAUTUS: Column Display Order -luettelon ylin tietosarake näkyy Patient Lookup -taulukon ensimmäisenä sarakkeena. Alin tietosarake näkyy taulukon viimeisenä sarakkeena.

HUOMAUTUS: Kohdassa Raporttityyppien ja -päivämäärien valitseminen sivulla 50 on kuvattu, miten nämä asetukset vaikuttavat tietotaulukkoon raporttien luonnin aikana.

#### Sarakkeiden järjestyksen muuttaminen

Voit muuttaa Patient Lookup -taulukon sarakkeiden järjestystä valitsemalla siirrettävän sarakkeen ja napsauttamalla ylä- ja alanuolipainikkeita. (Ylin ja alin nuolipainike siirtävät tietosarakkeen koko luettelon alkuun tai loppuun.)

#### Potilashaun asetusten hyväksyminen

• Kun Column Display Order -luettelo sisältää kaikki haluamasi tiedot oikeassa järjestyksessä, valitse OK.

Patient Lookup -taulukko sisältää nyt valitsemasi tiedot valitsemassasi sarakejärjestyksessä.

### Raporttien luontiasetukset

Raporttien luonnin aikana näyttöön tulee tietotaulukko, josta valitaan raporteissa näkyvät tiedot. Taulukon tulee sisältää tiedot, joiden perusteella terveydenhoidon ammattilainen voi parhaiten päättää, miltä vuorokausilta hän haluaa nähdä vuorokausikohtaiset tiedot sisältävän Daily Detail -raportin.

- 1 Valitse Tools > Options.
- 2 Napsauta *Report Generation* -välilehteä. Näyttöön tulee seuraava ikkuna.

| <ul> <li>✓ Nº of Meter Readings</li> <li>✓ Total Insulin</li> <li>✓ Meter Readings Average</li> <li>☐ Total Basal</li> </ul>                                                                                                    |                                                                                                    |
|----------------------------------------------------------------------------------------------------|----------------------------------------------------------------------------------------------------|
| Y Sensor Duration       Total Bolus         Y Sensor Average       Basal %         Highest Reading       Bolus %         Lowest Reading       N % of Boluses         Avg AUC Below Targ.       Bolus Wizard Events         Bolus Wizard Overrides       N % of Meal Boluses         Other       N % of Correction Boluses         V Carbs Total       Suspend Duration         N % of Rewinds       N % of Primes         Prime Volume       Image: Sensor Average | Nº of Meter Readings         Meter Readings Average         Sensor Duration         Nº of Correction Boluses         Total Insulin         Basal %         Bolus %         Carbs Total         Sensor Average |

Valitse tietotaulukkoon haluamasi tiedot valitsemalla niiden valintaruudut. Järjestä sarakkeet haluamaasi järjestykseen ylä- ja alanuolipainikkeilla.

#### Näkyvien tietojen valitseminen

• Valitse tietotaulukkoon haluamasi tiedot valitsemalla niiden valintaruudut tai poista tiedot taulukosta poistamalla valintaruutujen valinta.

# Sarakkeiden järjestyksen muuttaminen

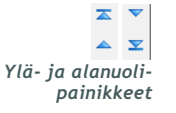

 Voit muuttaa tietotaulukon sarakkeiden järjestystä valitsemalla siirrettävän sarakkeen ja napsauttamalla ylä- ja alanuolipainikkeita. (Ylin ja alin nuolipainike siirtävät tietosarakkeen koko luettelon alkuun tai loppuun.)

### Raporttien luontiasetusten hyväksyminen

• Kun Column Order -luettelo sisältää kaikki haluamasi tiedot oikeassa järjestyksessä, valitse OK.

Tietotaulukko sisältää nyt valitsemasi tiedot valitsemassasi sarakejärjestyksessä.

HUOMAUTUS: Column Order -luettelon ylimmät tiedot näkyvät tietotaulukon ensimmäisessä sarakkeessa. Alimmat tiedot näkyvät tietotaulukon viimeisessä sarakkeessa.

# **Profile-työtila**

# Luvun sisällys

- Ennen kuin aloitat: sivu 24
- Uusien profiilien lisääminen: sivu 25
- Potilasprofiilien muokkaaminen: sivu 25
- Potilastietojen poistaminen järjestelmästä: sivu 25
- Yhteyden luominen CareLink Personal -tiliin (valinnainen): sivu 26

Profiili muistuttaa potilaskertomuksen kansilehteä. Se sisältää potilastiedot, kuten nimen ja syntymäajan. Potilaalle on luotava profiili, ennen kuin laitetietoja voidaan kerätä ja käyttää hoitoraporteissa.

Profile-työtilassa voit myös muodostaa yhteyden potilaan CareLink Personal -tiliin. Kun yhteys on muodostettu, voit hakea potilaan laitetiedot CareLink Personal -tilistä milloin tahansa ilman että potilaan tarvitsee tulla vastaanotolle.

# Ennen kuin aloitat

Voit tarvittaessa mukauttaa potilasprofiilit niin, että ne sisältävät vain tiedot, joita haluat kerätä. Lisätietoja on kohdassa *Potilasprofiilin asetukset sivulla 20*.

Lisäksi tarvitset käyttäjänimen ja salasanan, jos haluat muodostaa yhteyden potilaan CareLink Personal -tiliin. Potilaan on oltava läsnä, kun määrität yhteystiedot.

# Uusien profiilien lisääminen

Aina kun lisäät potilaan CareLink Pro -järjestelmään, sinun on ensin täytettävä potilaalle profiili.

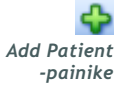

- Valitse File > New Patient tai napsauta ADD PATIENT -painiketta.
   Näyttöön tulee Profile-työtila (katso esimerkki sivulla 11).
- 2 Täytä Patient Profile -osion kentät.
- 3 Valitse SAVE.

Uusi potilasprofiili lisätään CareLink Pro-tietokantaan. Näyttöön tulee viesti, joka vahvistaa profiilin tallennuksen.

Jos et ole täyttänyt pakollista kenttää, kun tallennat potilasprofiilin, kentän viereen tulee viesti. Et voi tallentaa profiilia, ennen kuin kenttä on täytetty.

# Potilasprofiilien muokkaaminen

- 1 Varmista, että potilaan *Profile*-työtila on avoinna.
- 2 Valitse EDIT.
- 3 Muokkaa haluamiasi tietoja *Patient Profile* -osiossa.
- 4 Valitse SAVE.

Näyttöön tulee viesti, joka vahvistaa profiilin tallennuksen.

# Potilastietojen poistaminen järjestelmästä

- 1 Varmista, että potilaan *Profile*-työtila on avoinna.
- 2 Tarkista, että olet poistamassa oikean potilaan. Potilasprofiilin poistaminen poistaa myös kaikki potilaan tiedot CareLink Pro -tietokannasta, eikä poistoa voi peruuttaa.
- **3** Napsauta >> **delete patient record** -linkkiä, joka on profiilin synkronointiosion yläpuolella.

Näyttöön tulee viesti, joka varoittaa siitä, että potilastietueen poistaminen poistaa kaikki potilastiedot.

4 Poista potilastietue valitsemalla YES.

HUOMAUTUS: Jos haluat lisätä tai muuttaa potilasprofiilin kenttiä, napsauta >>customize fields -linkkiä. Katso kohta Potilasprofiilin asetukset sivulla 20.

# Yhteyden luominen CareLink Personal -tiliin (valinnainen)

Voit muodostaa yhteyden potilaan CareLink Personal -tiliin, jos potilas antaa siihen luvan. Potilaat voivat ladata ja tallentaa laitteesta saadut tiedot tähän www-pohjaiseen työkaluun ja luoda erilaisia hoitoraportteja.

Kun olet luonut yhteyden potilaan CareLink Personal -tiliin, voit hakea potilaan tallentamat laitetiedot omalle koneellesi CareLink Pro -raporttien luontia varten. Raportteja voidaan luoda milloin tahansa, myös vastaanottokäyntien välillä. Se myös vähentää tarvetta lukea potilaan laitteen tiedot vastaanotolla.

Jos potilaalla ei ole vielä CareLink Personal -tiliä, voit kehottaa häntä luomaan tilin lähettämällä sähköpostikutsun.

### Yhteyden luominen olemassa olevaan tiliin

HUOMAUTUS: Potilaan pitää olla läsnä näiden vaiheiden aikana.

- 1 Varmista, että Internet-yhteys on auki.
- 2 Avaa potilaan Profile-työtila.
- **3** Varmista, että kaikki *Patient Profile* -osion pakolliset kentät on täytetty.
- 4 Valitse LINK TO EXISTING ACCOUNT.

Näkyviin tulee CareLink Personal Log In -sivu.

| ▶ 1. Log In 2. Grant a | Access 3. Thank You                     |                         | CLOSE       |
|------------------------|-----------------------------------------|-------------------------|-------------|
| 🛞 Medtroni             | ic                                      | CareLin                 |             |
| Welcome, Sar           | nple Patient2                           |                         | Not Sample? |
|                        | Please Log In to Medt                   | ronic CareLink Personal |             |
|                        | Username<br>Password <mark>Sig</mark> r | 10                      |             |
|                        |                                         |                         |             |

- 5 Anna potilaan tehdä seuraavat toimet:
  - a. Kirjoita käyttäjänimi ja salasana.
  - b. Valitse SIGN IN.

Näkyviin tulee Grant Access -sivu, joka perustuu potilaan ilmoittautumisen yhteydessä antamiin kieli- ja alueasetuksiin.

| 1. Log In > 2. Grant Access 3. Thank You                                                                                                    | CLOSE                                                                                                    |
|----------------------------------------------------------------------------------------------------|----------------------------------------------------------------------------------------------------|
| Nectronic                                                                                                    |                                                                                                    |
| Grant Access                                                                                                    |                                                                                                    |
| By agreeing to the terms below I am providing access to my Medtroni<br>to:<br>Valley Clinic<br>Northridge, California<br>Terms of Use                                                                                                    | ic CareLink <sup>™</sup> Personal database information                                                                                                    |
| PLEASE READ THESE TERMS OF USE CAREFULLY BEFORE AUTHOR<br>PROVIDER TO ACCESS THE DATA STORED IN YOUR MEDTRONIC<br>These Terms of Use describe the rules for granting your health care<br>the Medtronic CareLink Personal database is owned and operated by M<br>affiliates, including but not limited to Medtronic, Inc., "Medtronic"<br>These Terms of Use were last updated in April 2007. We may chang<br>Please review the Terms of Use each time you grant access to the M<br>By granting your health care provider access to this database, it me<br>of the Terms of Use. | CRIZING YOUR HEALTH CARE<br>CARELINK PERSONAL ACCOUNT.<br>provider access to your data stored in<br>areLink Pro software application. The<br>ledtronic, Inc. (collectively with its<br>ge these Terms of Use at any time.<br>Medtronic CareLink Personal database.<br>eans you accept the most recent version |
| ☐ I agree to the Terms of Use above. I am aware that I n<br>Grant Access                                                                                                    | nay revoke this access at any time.                                                                                                    |

- 6 Anna potilaan tehdä seuraavat toimet:
  - a. Lue käyttöehdot.
  - **b.** Hyväksy käyttöehdot valitsemalla *I agree to the Terms of Use above...* -valintaruutu.
  - c. Valitse GRANT ACCESS.
  - d. Pyydä potilasta ilmoittamaan, kun näytössä näkyy Thank You -sivu.

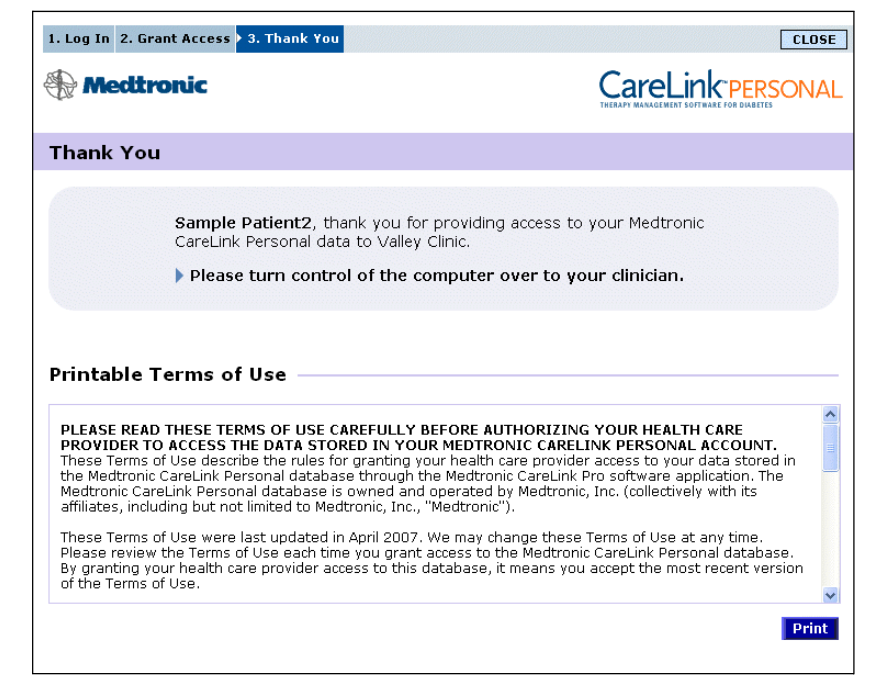

Voit tulostaa käyttöehdot potilaalle napsauttamalla PRINT-painiketta.

Sinulla on nyt yhteys potilaan CareLink Personal -tiliin. Katso kohta *Tietojen hakeminen yhdistetystä tilistä sivulla 29*.

# Sähköpostikutsun lähettäminen

Voit kehottaa potilasta luomaan CareLink Personal -tilin lähettämällä hänelle sähköpostikutsun seuraavasti:

- 1 Avaa potilaan Profile-työtila.
- 2 Varmista, että kaikki *Patient Profile* -osion pakolliset kentät on täytetty.
- 3 Valitse SEND E-MAIL INVITATION TO PATIENT.

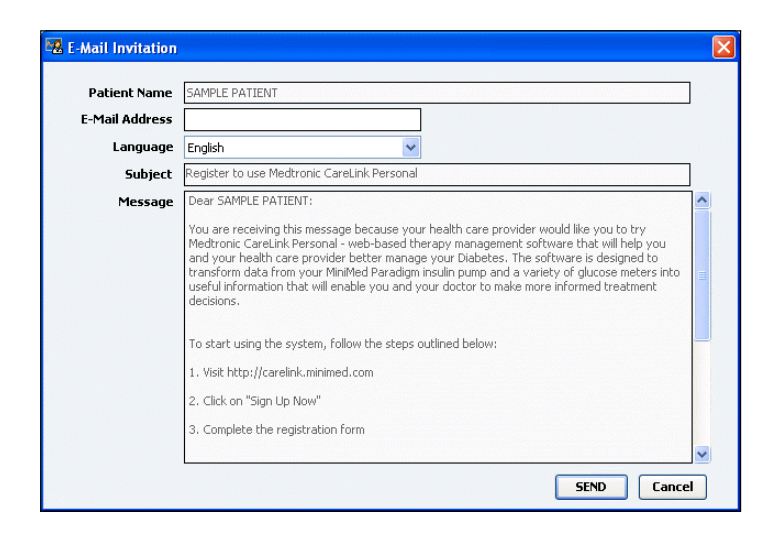

- 4 Varmista, että *Patient Name-*, *E-Mail Address-* ja *Language-*kentät on täytetty oikein.
- 5 Valitse SEND.

Potilasprofiilin tila-alueella näkyy vahvistus sähköpostin lähettämisestä.

# Potilaan CareLink Personal -tilin ja CareLink Pro -ohjelmiston yhteyden poistaminen

Voit poistaa potilaan CareLink Personal -tilin ja CareLink Pro -ohjelmiston yhteyden. Tämä vaihtoehto on käytettävissä vain silloin, kun potilaan tiliin on luotu yhteys. Kun yhteys poistetaan, CareLink Pro -ohjelmisto ei voi enää hakea tietoja potilaan CareLink Personal -tilistä. Se ei vaikuta siihen, miten potilas itse käyttää CareLink Personal -tiliään.

- 1 Avaa potilastietue ja avaa Profile-työtila.
- 2 Valitse UNLINK ACCOUNT.
- **3** Valitse vahvistusviestistä YES. Potilaan henkilökohtainen profiili ei ole enää yhteydessä CareLink Pro -ohjelmistoon.

Tilaksi vaihtuu "Not linked", ja näytössä näkyvät LINK TO EXISTING ACCOUNT- ja SEND E-MAIL INVITATION TO PATIENT -painikkeet.

# Tietojen hakeminen yhdistetystä tilistä

Jos sinulla on yhteys potilaan CareLink Personal -tiliin, CareLink Pro -ohjelmisto hakee tilin mahdolliset uudet tiedot automaattisesti joka kerta, kun avaat potilaan potilasprofiilin. HUOMAUTUS: Voit varmistaa tietojen automaattisen haun valitsemalla Tools > Options > General ja varmistamalla, että Synchronize with Medtronic CareLink Personal -valintaruutu on valittuna.

Synkronointikuvake

HUOMAUTUS: Jos potilas ei enää halua jakaa CareLink Personal -tietojaan, hän voi poistaa tämän toiminnon käytöstä OPTIONS-valikosta. Järjestelmä lähettää sinulle siitä viestin. Voit hakea potilaan CareLink Personal -tilin tiedot milloin tahansa potilasprofiilin avaamisen jälkeen seuraavasti:

- 1 Varmista, että potilaan *Profile*-työtila on avoinna ja että Internetyhteys on auki.
- 2 Valitse Tools > Synchronize Patient Data.

Potilasvälilehden synkronointikuvake pyörii. Kun kuvake pysähtyy, tietojen haku on päättynyt.

**3** Kaikki CareLink Personal -tilistä haetut uudet tiedot näkyvät potilaan raporteissa.
## Laitteiston kokoonpano

### Luvun sisällys

- Ennen kuin aloitat: sivu 31
- Laitteiden kytkeminen: sivu 32

Tässä luvussa on kaavioita, joiden avulla voit kytkeä potilaan laitteen tietokoneeseen ja lukea laitteen tiedot.

Potilaan laitteen on oltava käytössäsi, jotta voit lukea sen tiedot suoraan. Voit kuitenkin hakea laitetiedot myös potilaan CareLink<sup>™</sup> Personal -tilistä, jos et voi lukea laitetta suoraan.

### Ennen kuin aloitat

Jos haluat lukea tiedot laitteesta suoraan, käytössäsi on oltava potilaan laitteen lisäksi tarvittavat kaapelit tai tiedonsiirtolaitteet.

### Laitteiden kytkeminen

HUOMAUTUS: Saat lisätietoja kytkennöistä noudattamalla CareLink<sup>™</sup> Pro -näyttöjen ohjeita laitetietojen luvun aikana. Katso yleiskuvasta, miten laitteet kytketään tietokoneeseen tiedonsiirtoa varten. Jäljempänä olevissa kaavioissa on kuvattu laitekohtaisia tiedonsiirtokytkentöjä.

Laitteiston kokoonpanon yleiskuva

HUOMAUTUS: Tässä esimerkissä käytetään CareLink-USB-laitetta pumpun ja tietokoneen väliseen tiedonsiirtoon.

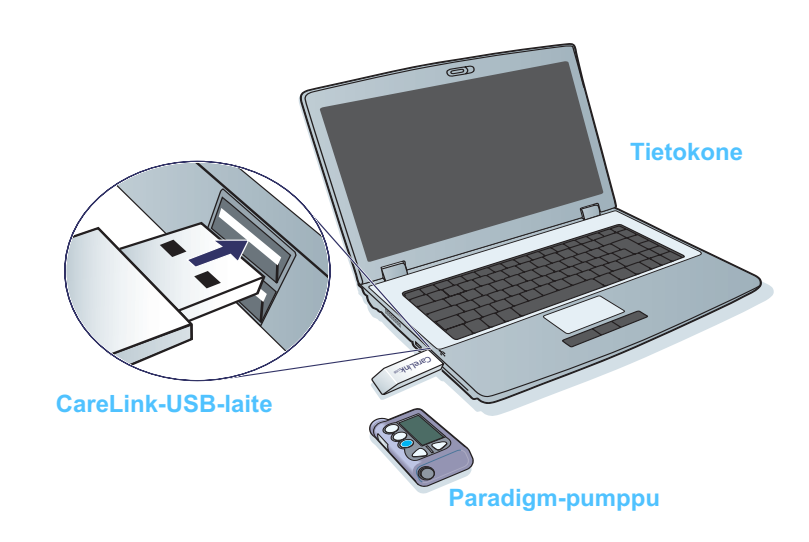

Tietokoneen kytkennät

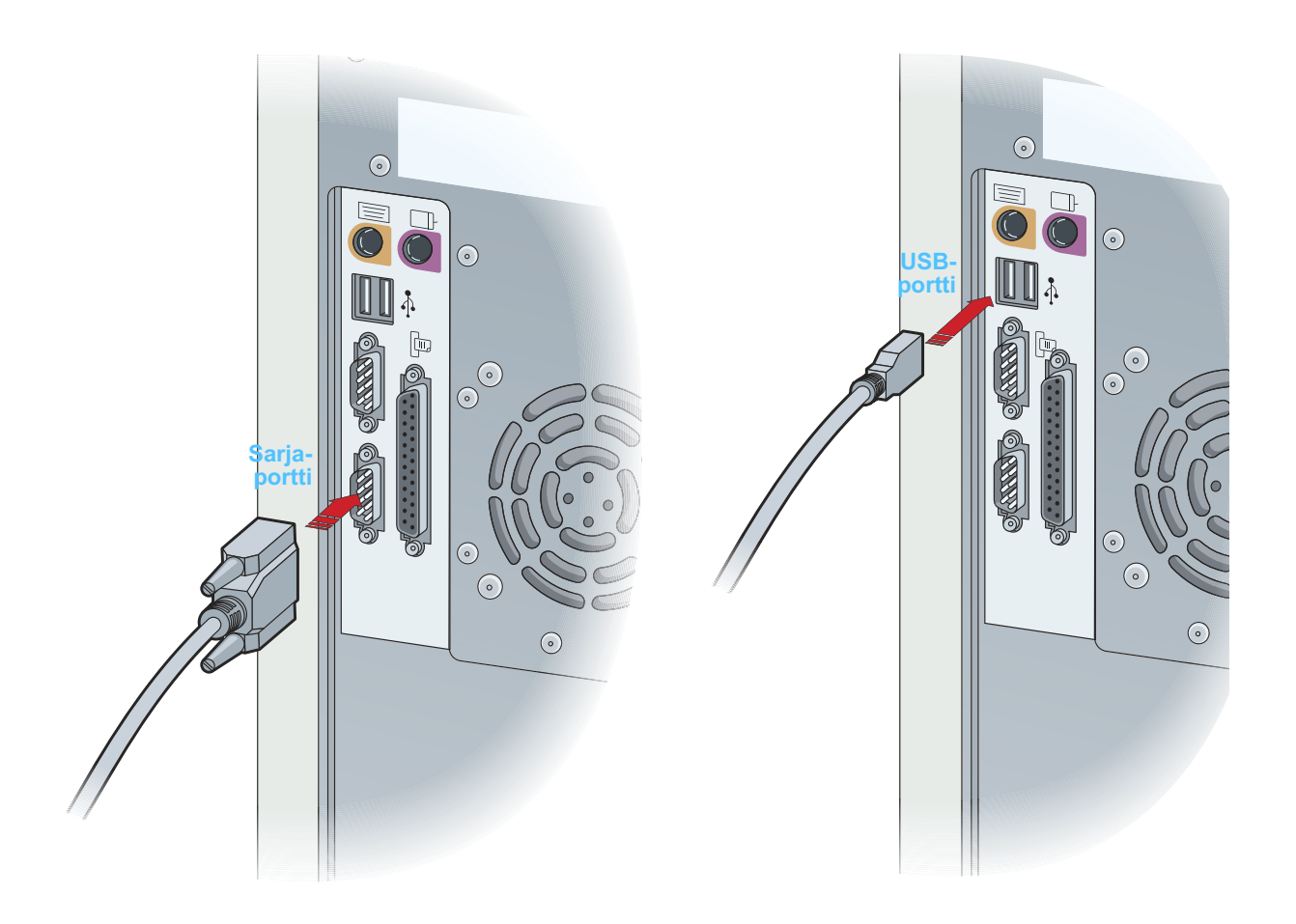

Valinnaiset osat

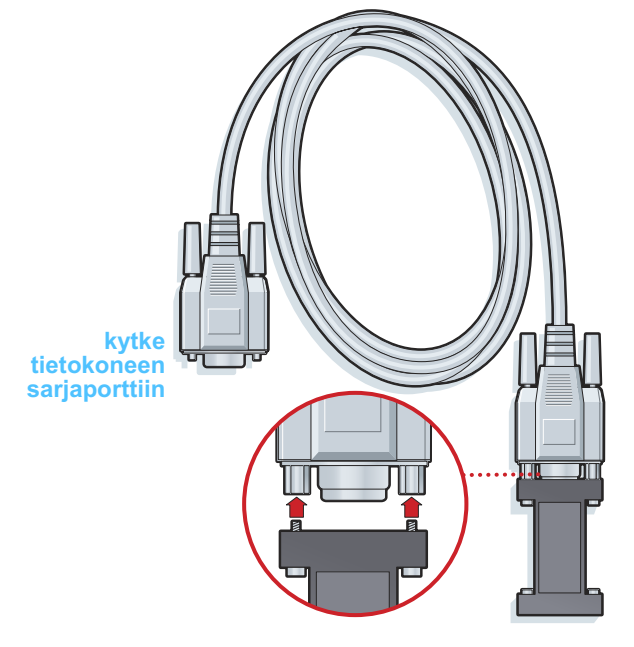

ComLink, jota käytetään Paradigm-sarjan pumppujen kanssa

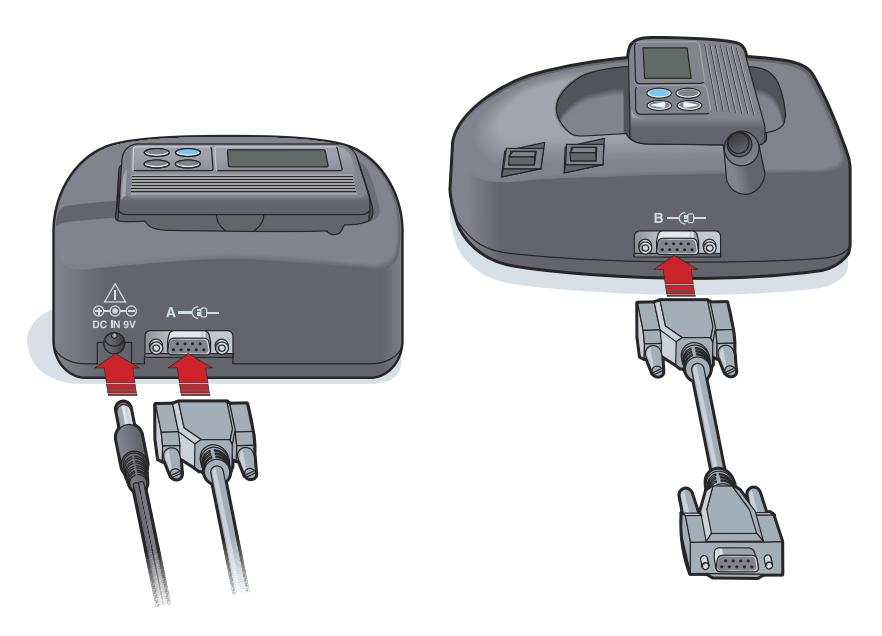

Com-Station, jota käytetään MiniMed 508 -pumppujen kanssa ja mittareiden ja tietokoneen välissä

## **Devices-työtila**

# 6

### Luvun sisällys

- Ennen kuin aloitat: sivu 36
- Laitteen lisääminen: sivu 36
- Laitteen aktivoiminen tai aktivoinnin poistaminen: sivu 41
- Laitetietojen lukeminen: sivu 42

Potilaan laitteen tietojen lukemiseen tarvittavat tiedot (merkki, malli, sarjanumero jne.) tallennetaan *Devices*-työtilaan. Näin sinun ei tarvitse syöttää tietoja joka kerta, kun luet laitetiedot.

*Devices*-työtilan laitteet tallennetaan kahteen luetteloon - *Active Devices*- tai *Inactive Devices* -luetteloon. Kun lisäät laitteen, se tallentuu automaattisesti *Active Devices* -luetteloon. Voit lukea tiedot ainoastaan *Active Devices* -luettelossa näkyvistä laitteista. Ne ovat laitteita, joita potilas todennäköisesti käyttää tällä hetkellä.

Muut potilaan laitteet, joita potilas ei käytä tällä hetkellä, voidaan tallentaa *Inactive Devices* -luetteloon. Näin tiedot pysyvät tallessa. Nämä laitteet voidaan muuttaa aktiivisiksi milloin tahansa.

## Ennen kuin aloitat

Ennen kuin voit avata potilaan *Devices*-työtilan, potilaan profiilin on oltava tallennettuna järjestelmään. Katso *luku 4, Profile-työtila*.

Jotta voit lisätä laitteet tai lukea sen tiedot suoraan, laitteen on oltava yhteydessä tietokoneeseen. Katso *luvusta 5, Laitteiston kokoonpano*, miten laitteet kytketään tietokoneeseen tiedonsiirtoa varten.

## Laitteen lisääminen

Voit hakea potilaan CareLink Personal -tilistä tiedot laitteesta, jota ei ole vielä lisätty. Järjestelmä lisää nämä laitteet automaattisesti, kun se synkronoi tiedot CareLink Personal -tilin ja CareLink Pro -ohjelmiston välillä.

#### Medtronic-pumpun tai Guardian-monitorin lisääminen

- 1 Varmista, että lisättävä laite on yhteydessä tietokoneeseen. (Kytkentävaiheet ovat *luvussa 5, Laitteiston kokoonpano*.)
- **2** Valitse potilaan välilehti tai kaksoisnapsauta potilaan nimeä Patient Lookup -taulukossa.
- 3 Avaa potilaan *Devices*-työtila valitsemalla DEVICES (katso esimerkki *sivulla 11*).
- 4 Valitse ADD DEVICE.
- 5 Valitse Medtronic Pump/Guardian. Näkyviin tulee ohjattu toiminto Add Medtronic Pump / Guardian.

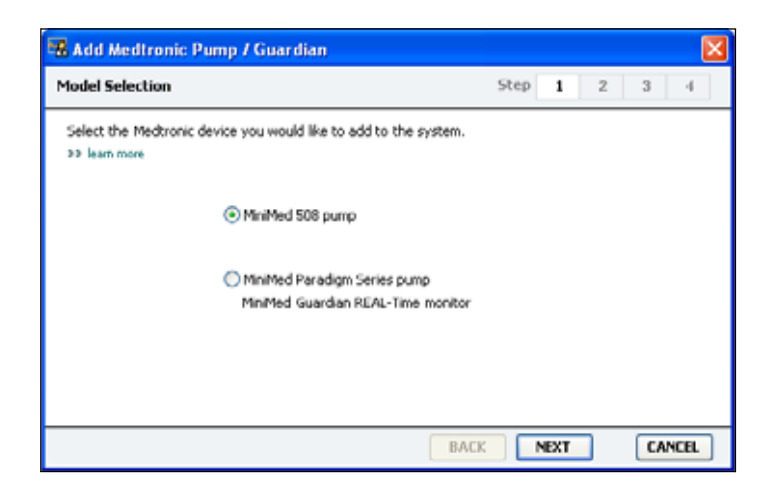

HUOMAUTUS: Potilasta kohden voi olla vain yksi aktiivinen pumppu. Uuden pumpun lisääminen siirtää olemassa olevan pumpun epäaktiivisten laitteiden luetteloon.

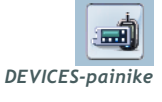

HUOMAUTUS: Pumppumalli on pumpun takana tai pumpun tilanäytössä. 6 Määritä lisättävä laite valitsemalla vastaava valintanappi.

Jos valitsit MiniMed 508 pump -vaihtoehdon, siirry vaiheeseen 9.

7 Valitse NEXT. Näkyviin tulee Serial Number -sivu.

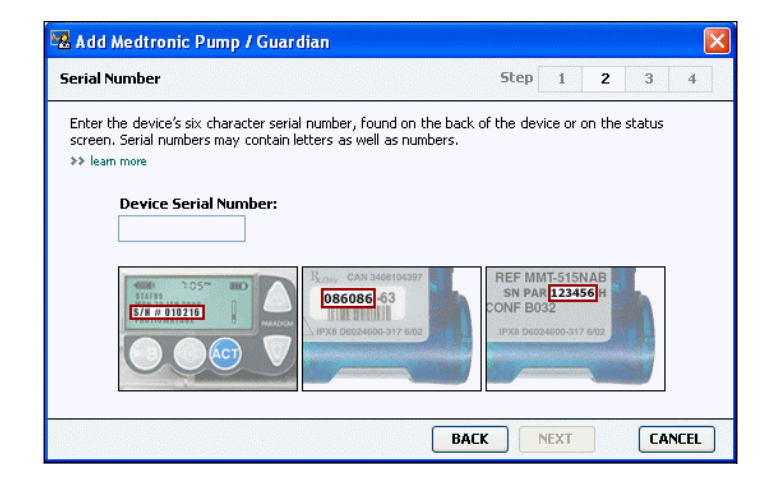

- HUOMAUTUS: Näkyviin tulee virheilmoitus, jos et syötä oikeaa sarjanumeroa. Tarkista tämän sivun esimerkit ja tarkista, että syötät oikeat merkit pumpun takaa. Kirjoita nämä kuusi merkkiä tarvittaessa uudelleen.
- 8 Käytä apuna tämän sivun esimerkkejä ja etsi lisättävän laitteen kuusimerkkinen sarjanumero. (Jos tarvitset apua sarjanumeron löytämisessä, napsauta >>learn more -linkkiä.) Kirjoita nämä kuusi merkkiä Device Serial Number -kenttään.
- **9** Valitse NEXT. Näkyviin tulee seuraavankaltainen *Communication Options* -sivu.

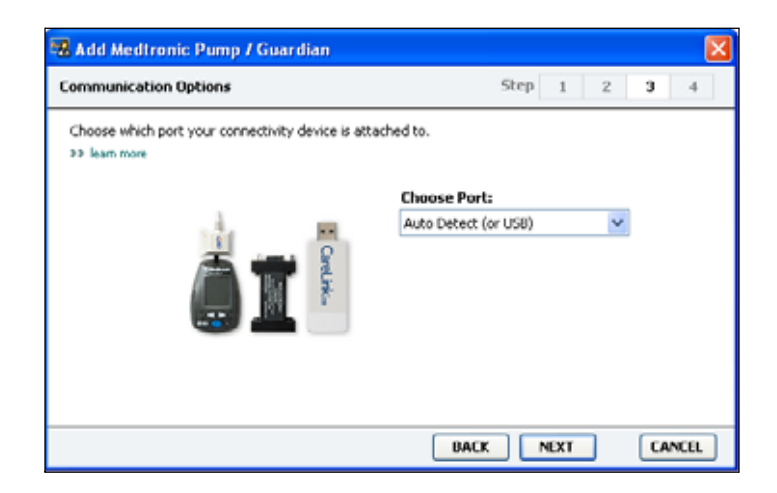

10 Napsauta avattavaa *Choose Port* -valikkoa ja valitse tietokoneen portti, johon ComLink, Paradigm Link<sup>®</sup>, CareLink-USB-laite tai Com-Station kytketään. Jos et ole varma oikeasta portista, valitse **Auto Detect (or USB)**. 11 Valitse NEXT. Näkyviin tulee seuraavankaltainen *Test Connection* -sivu.

| 📲 Add Me                                   | dtronic Pump / Guardian                                                                               |                           |        |
|--------------------------------------------|----------------------------------------------------------------------------------------------------|---------------------------|--------|
| Test Conne                                 | ection                                                                                                | Step 1 2                  | 3 4    |
| Test the co<br>If using a f<br>>> learn me | prinection in order to complete the add device<br>Paradigm Link device, verify it is OFF before<br>re | e process.<br>continuing. |        |
|                                            | Device:<br>Paradigm pump / Guardian REAL-Time<br>Serial Number:<br>123456                             |                           |        |
|                                            | Communication:<br>Auto Detect (or USB)                                                                | i 10<br>R ț               |        |
|                                            |                                                                                                    | BACK TEST                 | CANCEL |

12 Noudata mahdollisia laitetta koskevia ohjeita ja valitse TEST. Näyttöön tulee viesti onnistuneesta yhteydestä. Jos yhteys onnistui, siirry seuraavaan vaiheeseen.

HUOMAUTUS: Tämä testi ei lue pumpun tietoja vaan tarkistaa toimivan yhteyden pumpun ja tietokoneen välillä. Jos yhteys epäonnistui, varmista, että laitteen ja tietokoneen välissä oleva laitteisto on kytketty oikein. Napsauta myös ohjatun toiminnon sivuilla BACK-painiketta ja varmista, että syöttämäsi laitetiedot ovat oikein.

**13** Valitse DONE.

Pumppu lisätään potilaan Active Devices -luetteloon.

#### Mittarin lisääminen

- 1 Valitse potilaan välilehti tai kaksoisnapsauta potilaan nimeä Patient Lookup -taulukossa.
- 2 Varmista, että lisättävä mittari on yhteydessä tietokoneeseen. (Kytkentävaiheet ovat *luvussa 5, Laitteiston kokoonpano*.)
- 3 Avaa potilaan *Devices*-työtila valitsemalla DEVICES (katso esimerkki *sivulla 11*).
- 4 Valitse ADD DEVICE -painike.
- 5 Valitse Blood Glucose Meter. Näkyviin tulee ohjattu toiminto Add Blood Glucose Meter.

| Add Blood Glucose Meter                                                        |        |   |        | × |  |
|--------------------------------------------------------------------------------|--------|---|--------|---|--|
| Meter Brand                                                                    | Step 1 | 2 | 3 4    |   |  |
| Select the brand of meter you would like to add to the system<br>>> learn more |        |   |        |   |  |
| Medtronic Link Meters                                                          |        |   |        |   |  |
| 🔿 Accu-Chek® (Roche)                                                           |        |   |        |   |  |
| 🔿 Ascensia@ (Bayer)                                                            |        |   |        |   |  |
| OBD                                                                            |        |   |        |   |  |
| MediSense® / TheraSense® (Abbott)                                              |        |   |        |   |  |
| 🔿 OneTouch@ (LifeScan)                                                         |        |   |        |   |  |
| BA                                                                             | CKNEXT |   | CANCEL |   |  |

- 6 Valitse oikea mittarimerkki valitsemalla vastaava valintanappi.
- 7 Valitse NEXT. Näkyviin tulee *Meter Model* -sivu (tämä sivu on erilainen mittarin valmistajan mukaan).

| feter Mod  | el                      |                               | Step 1 2                | 3 4 |
|------------|-------------------------|-------------------------------|-------------------------|-----|
| Choose the | Medtronic Link meter yo | u would like to add to the sy | vstem.                  |     |
|            |                         |                               |                         |     |
|            | BD<br>Paradigm Link®    | Bayer<br>CONTOUR® Link        | OneTouch®<br>UltraLink™ |     |

8 Valitse lisättävä mittarimalli napsauttamalla.

9 Valitse NEXT. Näkyviin tulee *Communication Options* -sivu.

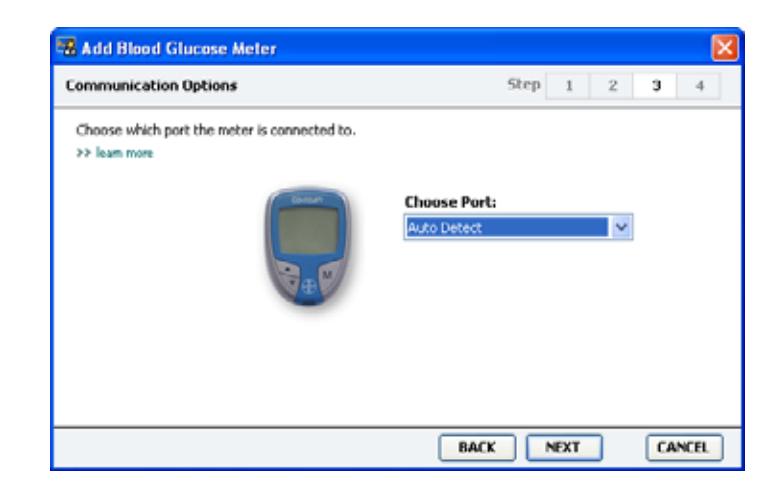

- HUOMAUTUS: Valittavissa ovat vain vaihtoehdot, jotka koskevat lisättävää mittaria.
- 10 Napsauta avattavaa *Choose Port* -valikkoa ja valitse tietokoneen portti, johon ComLink, Paradigm Link<sup>®</sup> tai CareLink-USB-laite kytketään. Jos et ole varma oikeasta portista, valitse **Auto Detect**.
- 11 Valitse NEXT. Näkyviin tulee *Test Connection* -sivu.

| 📲 Add Blood Glucose Meter                                                                                                    |      |      |   |    |      | × |
|----------------------------------------------------------------------------------------------------|------|------|---|----|------|---|
| Test Connection                                                                                                    | Step | 1    | 2 | 3  | 4    |   |
| Test the connection in order to complete the add device process.<br>Before reading your meter, verify your meter is ON.<br>≫ learn more |      |      |   |    |      |   |
| Device:<br>Bayer CONTOUR Link                                                                                                    |      |      |   |    |      |   |
| Communication:<br>Auto Detect                                                                                                    |      | _    |   |    |      |   |
| BAC                                                                                                    | :K   | TEST |   | CA | NCEL |   |

**12** Noudata mahdollisia mittaria koskevia ohjeita ja valitse TEST.

Näyttöön tulee viesti onnistuneesta yhteydestä. Jos yhteys onnistui, siirry seuraavaan vaiheeseen.

Jos yhteys epäonnistui, varmista, että laitteen ja tietokoneen välissä oleva laitteisto on kytketty oikein. Napsauta myös ohjatun toiminnon BACK-painiketta ja varmista, että olet syöttänyt oikeat tiedot.

13 Valitse DONE.

Mittari lisätään potilaan Active Devices -luetteloon.

## Laitteen aktivoiminen tai aktivoinnin poistaminen

Potilaan laitteita voidaan siirtää *Active Devices*- ja *Inactive Devices* -luettelon välillä tarpeen mukaan. Laitteen on oltava aktiivinen, jotta voit lukea sen tiedot.

*Active Devices* -luettelossa voi olla niin paljon mittareita kuin haluat mutta vain yksi pumppu. Varmista, että haluat muuttaa epäaktiiviseksi sillä hetkellä aktiivisen pumpun, ennen kuin lisäät uuden pumpun.

#### Laitteen aktivoinnin poistaminen

- 1 Valitse potilaan välilehti tai kaksoisnapsauta potilaan nimeä Patient Lookup -taulukossa.
- 2 Avaa potilaan *Devices*-työtila napsauttamalla DEVICES-painiketta.
- Poista haluamasi laitteen aktivointi valitsemalla laitteen alta
   > make this device inactive.

Valittu laite siirtyy Inactive Devices -luetteloon.

#### Laitteen aktivoiminen uudelleen

- 1 Valitse potilaan välilehti tai kaksoisnapsauta potilaan nimeä Patient Lookup -taulukossa.
- 2 Napsauta DEVICES-painiketta. Näkyviin tulee potilaan *Devices*työtila.
- 3 Aktivoi haluamasi laite valitsemalla laitteen alta >> activate this device.

Valittu laite siirtyy Active Devices -luetteloon.

#### Laitteen poistaminen

Voit poistaa laitteen ja sen tiedot *Devices*-työtilasta ja CareLink Pro -järjestelmästä seuraavasti:

- 1 Valitse potilaan välilehti tai kaksoisnapsauta potilaan nimeä Patient Lookup -taulukossa.
- 2 Avaa potilaan *Devices*-työtila napsauttamalla DEVICES-painiketta.
- **3** Varmista, että laite on *Inactive Devices* -luettelossa. Jos se ei ole, valitse sen alta >> **Inactivate this device**.
- 4 Poista haluamasi laite valitsemalla sen alta >> delete this device. Näyttöön tulee viesti, joka varoittaa siitä, että laite ja kaikki sen tiedot poistetaan potilastietueesta.

HUOMAUTUS: Laitteet voivat näkyä luettelossa vastaavalla laitenimellä. Katso kohta Vastaavat laitteet sivulla 5. **5** Poista laite valitsemalla YES.

Laite ja sen tiedot poistuvat *Devices*-työtilasta ja CareLink Pro -järjestelmästä. Tämän laitteen tiedot eivät enää ole käytettävissä raporteissa.

## Laitetietojen lukeminen

Yksi tapa hakea laitetiedot on muodostaa yhteys potilaan olemassa olevaan CareLink Personal -tiliin. (Katso kohta *Yhteyden luominen CareLink Personal -tiliin (valinnainen) sivulla* 26.) Toinen tapa on lukea tiedot suoraan laitteesta tämän luvun ohjeiden mukaisesti.

CareLink Pro -ohjelmisto voi lukea potilaan laitteen tiedot, jos laite on *Active Devices* -luettelossa ja yhteydessä tietokoneeseen. Kun olet hakenut tiedot, voit luoda niistä raportteja, joiden avulla voit arvioida potilaan hoidon hallintaa. (Lisätietoja raporteista on *luvussa 7, Reports-työtila*.)

Seuraavassa on joitakin tietoja, joita CareLink Pro -järjestelmä kerää insuliinipumpusta latauksen aikana:

- pumpun erilaisia asetuksia, kuten varoitustila, piippauksen äänenvoimakkuus ja aikanäyttö
- perusinsuliinin annostellut määrät
- lisäannostapahtumat ja annostellut määrät
- Bolus Wizard -toimintoon syötetyt tiedot
- täyttömäärät
- pysäytysajat
- sensorin glukoosiarvot tietyltä ajanjaksolta pumpuista, joissa on sensoritoiminnot.

Järjestelmä kerää myös esimerkiksi seuraavia tietoja Guardian REAL-Time -järjestelmästä:

- sensorin glukoosiarvot
- sensorin kerroinarvot
- sensorin kalibrointikertoimet
- ateriamerkit
- insuliinipistokset.

Lisäksi järjestelmään voidaan ladata erilaisia verensokerimittariin tallennettuja tietoja laitetta luettaessa.

VAARA: Peruuta mahdolliset väliaikaiset perusannokset tai aktiiviset lisäannokset tai annostele ne loppuun ja poista mahdolliset aktiiviset hälytykset. Pumppu pysähtyy lukemisen ajaksi. Kun luku on päättynyt, varmista, että pumpun annostelu jatkuu.

VAROITUS: Älä käytä pumpun kauko-ohjainta pumpun tietojen luvun aikana. Jos pumpun paristo on melkein tyhjä, pumppu ei lähetä tietoja tietokoneeseen. Vaihda paristo, jos sen tilailmaisin ilmoittaa heikosta paristosta.

- 1 Valitse potilaan välilehti tai kaksoisnapsauta potilaan nimeä Patient Lookup -taulukossa.
- 2 Varmista, että potilaan laite on yhteydessä tietokoneeseen. (Katso *luku 5, Laitteiston kokoonpano*.)
- 3 Avaa potilaan *Devices*-työtila napsauttamalla DEVICES-painiketta.
- 4 Etsi *Active Devices* -luettelosta laite, jonka tiedot haluat hakea, ja varmista, että olet valinnut oikean portin *Choose port* -valikosta.
  - Jos haet pumpun tiedot, napsauta avattavaa Amount of Data
     -valikkoa ja valitse, kuinka paljon pumpputietoja haluat hakea
     CareLink Pro -ohjelmistoon.
- 5 Valitse vastaava READ DEVICE -painike.
- 6 Noudata laitekohtaisia ohjeita ja valitse OK.
- 7 CareLink Pro -näytössä näkyy edistymispalkki, joka osoittaa paljonko luettavia tietoja on jäljellä.
- 8 Jos valitset CANCEL laitteen luvun aikana, näyttöön tulee varoitus siitä, että toiminnon peruuttaminen voi johtaa siihen mennessä luettujen tietojen häviämiseen. Käynnistä lataus uudelleen valitsemalla READ DEVICE -painike (*vaihe 5*).
  - Peruuta valitsemalla YES.
  - Jatka laitetietojen lukua valitsemalla NO.

Kun järjestelmä on lukenut laitetiedot, näyttöön tulee vahvistusviesti siitä, että laitteen luku on valmis.

- 9 Valitse OK.
  - Jos luet pumpun tiedot, poista se pysäytystilasta ohjeiden mukaisesti.

Jos CareLink Pro -ohjelmisto ei pysty lukemaan laitetietoja, katso lisäohjeita *luvusta 9, Vianetsintä*.

HUOMAUTUS: Laitteet voivat näkyä luettelossa vastaavalla laitenimellä. Katso kohta Vastaavat laitteet sivulla 5.

## **Reports-työtila**

### Luvun sisällys

- Ennen kuin aloitat: sivu 44
- Raporttien luominen: sivu 45
- Tietoja raporteista: sivu 52
- Tietojen vieminen: sivu 53

CareLink<sup>™</sup> Pro -ohjelmiston Reports-työtilassa voit muuntaa laitteesta saadut tiedot kliinisesti hyödyllisiksi tiedoiksi. Luotavissa olevat raporttityypit on kuvattu kohdassa *Tietoja raporteista sivulla* 52.

Raportit voidaan luoda näytössä, lähettää suoraan tulostimeen tai tallentaa TIFF- tai PDF-tiedostoina, jotka voidaan liittää sähköiseen potilaskertomukseen (Electronic Medical Record, EMR). Voit luoda erilaisia raporttityyppejä yhdellä toiminnolla.

Raporteissa näkyvät tiedot on saatu potilaan laitteista, CareLink Personal -tilistä tai molemmista.

### Ennen kuin aloitat

Jos haluat raportin tietyltä ajanjaksolta, sinulla on oltava potilaan laitetiedot kyseiseltä ajanjaksolta. Potilaan laite on ehkä myös kytkettävä tietokoneeseen, jotta saat senhetkiset tiedot ennen raporttien luomista. Tarkista huolellisesti *Verify Report Settings* -vaiheen asetukset, ennen kuin luot raportin. Tässä vaiheessa voit hienosäätää raporttiasetuksia, jotta saat raportteihin haluamasi tiedot.

## Raporttien luominen

Seuraavissa kohdissa kuvataan, miten voit luoda yhden tai useita raportteja.

#### Reports-työtilan avaaminen

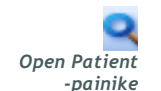

1

HUOMAUTUS: Varmista SYNC DATA -painiketta napsauttamalla, että sinulla on viimeisimmät laitetiedot potilaan CareLink Personal -tilistä.

HUOMAUTUS: Jos valitset sallittua pitemmän ajanjakson, näyttöön tulee virheilmoitus. Muuta tällöin kestoa tai päivämääriä.

### Valitse potilaan välilehti tai napsauta OPEN PATIENT -painiketta ja kaksoisnapsauta potilaan nimeä. Näyttöön tulee *Reports*-työtila (katso esimerkki *sivulla 11*).

#### Raportointiajanjakson valitseminen

- 1 Voit muuttaa raportissa tai raporteissa näkyvän ajanjakson pituutta napsauttamalla avattavaa *Duration*-valikkoa ja valitsemalla ajanjakson pituuden. (Pisin ajanjakso on 12 viikkoa.)
- **2** Ajanjakson alkamis- ja päättymispäivät määräytyvät automaattisesti, paitsi jos olet valinnut *custom date range* -vaihtoehdon.

Jos haluat mukauttaa ajanjaksoa, napsauta avattavia *From*- tai *Through*-valikkoja ja valitse haluamasi kuukausi, päivä tai vuosi.

#### Tietokalenteri

*Reports*-työtilan tietokalenterialueella näkyy kolmen kuukauden raportointitietojen ikkuna. Ikkuna sisältää laiteluettelon ja valittujen kolmen kuukauden aikana kerättyjen tietojen määrän. Siinä näkyy myös raportointiajanjakson kesto valituilta kolmelta kuukaudelta.

#### kuukaudet SINE DATA D 24 (/) Declarie in reports T22 P HEAD on Link De a Bata of the Lot Paradiges Link Humiler (074065) HIAD Lifetican One Taxeli Heter (175433) READ an Real desires an Like raportointiajanjakso laitetiedot

#### tietokalenteri

Jos laitetiedot ja raportointiajanjakso ovat päällekkäisiä, tietoja on osalta näytössä näkyvää raportointiajanjaksoa tai koko raportointiajanjaksolta.

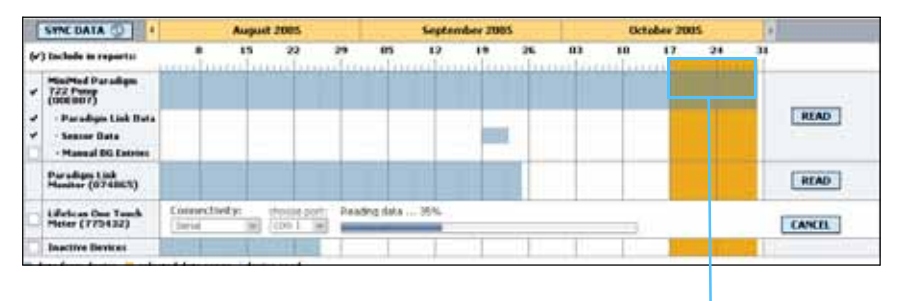

Päällekkäiset laitetiedot ja raportointiajanjakso

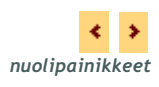

Tietokalenterialueella näkyy aluksi kolme viimeksi kulunutta kuukautta. Saat näyttöön muut kuukaudet napsauttamalla kuukausijanan molemmissa päissä olevia nuolipainikkeita.

#### Raportteihin sisältyvien lähdetietojen valitseminen

- 1 Jos potilas käyttää pumppuun linkitettyä verensokerimittaria, valitse jokin seuraavista mittarin verensokeritietojen raportointivaihtoehdoista:
  - in the pump: Tämän vaihtoehdon etuna on se, että sinun tarvitsee lukea tiedot vain potilaan pumpusta. Verensokeriarvoissa on pumpun antama aikaleima, ja ne liittyvät suoraan käytettyihin Bolus Wizard -laskelmiin. Vaihtoehdon haittana on se, että jos pumpun ja linkitetyn mittarin välillä on tiedonsiirtohäiriöitä, kyseisen ajan verensokeriarvot eivät välttämättä näy raportissa. Jos käytössä on jokin MiniMed Paradigm -pumpun aiempi versio kuin 522/722, raporteissa ei näy myöskään verensokeriarvoja, joita käytettiin Bolus Wizard -laskelmissa mutta joiden perusteella ei ryhdytty toimenpiteisiin.
  - in the link meter(s): Tämän vaihtoehdon etuna on se, että raporteissa näkyvät kaikki linkitettyyn mittariin tallennetut arvot. Vaihtoehdon haittana on se, että jos haluat korreloida mittarin tiedot pumpun tietojen kanssa, sinun on varmistettava, että pumpun ja mittarin kellonajat oli synkronoitu. Sinun on myös luettava tiedot pumpusta ja linkitetystä mittarista erikseen.
- **2** Voit lisätä laitetiedot raportteihin valitsemalla haluamasi laitteen vieressä olevan valintaruudun.

Et voi lisätä laitteita, joiden valinnan poistit vaiheessa 1. Voit tarvittaessa valita toisen linkitettyä mittaria koskevan vaihtoehdon. **3** Voit poistaa laitetiedot raporteista poistamalla haluamasi laitteen vieressä olevan valintaruudun valinnan.

Et voi poistaa valintaa laitteilta, jotka valitsit vaiheessa 1. Voit tarvittaessa valita toisen linkitettyä mittaria koskevan vaihtoehdon.

#### Laitetietojen saatavuuden tarkistaminen

- 1 Katso *Reports*-työtilan tietokalenterialueelta, ovatko laitetiedot päällekkäisiä raportointiajanjakson kanssa (katso esimerkki *sivulla 46*).
- 2 Jos palkit ovat päällekkäisiä koko raportointiajanjaksolta, raporttia tai raportteja varten on tietoja. Valitse NEXT ja siirry kohtaan *Raporttiasetusten tarkistaminen sivulla 49*.
- **3** Jos palkit eivät ole päällekkäisiä tai jos ne eivät ole päällekkäisiä riittävältä ajalta, voit
  - muuttaa raportointiajanjaksoa (katso kohta Raportointiajanjakson valitseminen sivulla 45)
  - hakea ylimääräisiä laitetietoja (katso kohta Ylimääräisten laitetietojen hakeminen sivulla 47).

#### Ylimääräisten laitetietojen hakeminen

1 Voit hakea lisää tietoja haluamastasi laitteesta napsauttamalla laitteen READ DEVICE -painiketta.

Näytössä näkyy laitteen luvun edistymispalkki.

|   | laitteen luvun e                      |           |              |            |                  |           | disty<br>I | /misp     | ball | <u>ki</u> |   |         |      |    |      |             |      |
|---|---------------------------------------|-----------|--------------|------------|------------------|-----------|------------|-----------|------|-----------|---|---------|------|----|------|-------------|------|
|   | SYNE DATA 🚯 📢                         |           | Aug          | ust 2007   |                  |           | Septe      | mber 2007 |      |           |   | October | 2007 |    |      | <b>&gt;</b> |      |
| 6 | ) Include in reports:                 | 12        | 19           |            | 26               | 2         | 9          | 16        | 23   | 30        | 7 | 14      | 21   | 28 | 4    | 1           |      |
| Ø | MiniMed Paradigm 722<br>(E.Drake)     | Choos     | e port:      |            | Amount of        | Data:     |            |           |      |           |   |         |      |    | _    |             |      |
| ~ | - Linked Meter Data                   | Auto D    | etect (or US | 58) 🔽      | Approximatel     | y 1 month | ¥          |           |      |           |   |         |      |    | READ | DEVICE      | NCEL |
| - | - Sensor Data                         | >> lear   | n more       |            |                  |           |            |           |      |           |   |         |      |    |      |             |      |
| Ø | <ul> <li>Manual BG Entries</li> </ul> |           |              |            |                  |           |            |           |      |           |   |         |      |    |      |             |      |
|   | Inactive Devices                      |           |              |            |                  |           |            |           |      |           |   |         |      |    |      |             |      |
|   | lata from device exists 🛛 📒 selected  | reporting | period       | device rea | d (settings capt | ured)     |            |           |      |           |   |         |      |    |      |             |      |

**READ DEVICE** -painike

VAARA: Peruuta mahdolliset väliaikaiset perusannokset tai aktiiviset lisäannokset tai annostele ne loppuun ja poista mahdolliset aktiiviset hälytykset. Pumppu pysähtyy luvun ajaksi. Kun luku on päättynyt, varmista, että pumpun annostelu jatkuu.

VAROITUS: Älä käytä pumpun kauko-ohjainta pumpun tietojen luvun aikana.

Jos pumpun paristo on vajaa, pumppu ei lähetä tietoja tietokoneeseen. Vaihda paristo, jos laitteen tilanäyttö ilmoittaa vajaasta paristosta. 2 Tarkista, että avattavasta *Choose port* -valikosta on valittu laitteelle oikea vaihtoehto.

Voit muuttaa asetusta napsauttamalla avattavaa valikkoa ja valitsemalla eri asetuksen.

- 3 Varmista, että laite on kytkettynä tietokoneeseen.
- 4 Jos laite on pumppu, voit määrittää, kuinka paljon tietoja haluat hakea siitä. Napsauta avattavaa *Amount of Data* -valikkoa ja valitse määrä.
- **5** Napsauta READ DEVICE -painiketta. Lue huolellisesti näyttöön tuleva viesti, sillä se sisältää tarkkoja pumpun lukua koskevia ohjeita.
- 6 Noudata ohjeita ja valitse OK.

Näytössä näkyy laitteen luvun edistymispalkki.

Voit peruuttaa luvun milloin tahansa napsauttamalla CANCELpainiketta.

Näyttöön tulee vahvistusviesti luvun päättymisestä.

7 Valitse OK.

Laitteen tiedot näkyvät nyt tietokalenterissa.

8 Napsauta Reports-työtilan yläreunassa olevaa NEXT-painiketta.

Näyttöön tulee *Verify Report Settings* -vaihe. Tässä näytössä voit varmistaa, että potilaalle valitut asetukset ovat oikein, ennen kuin luot raportin tai raportit.

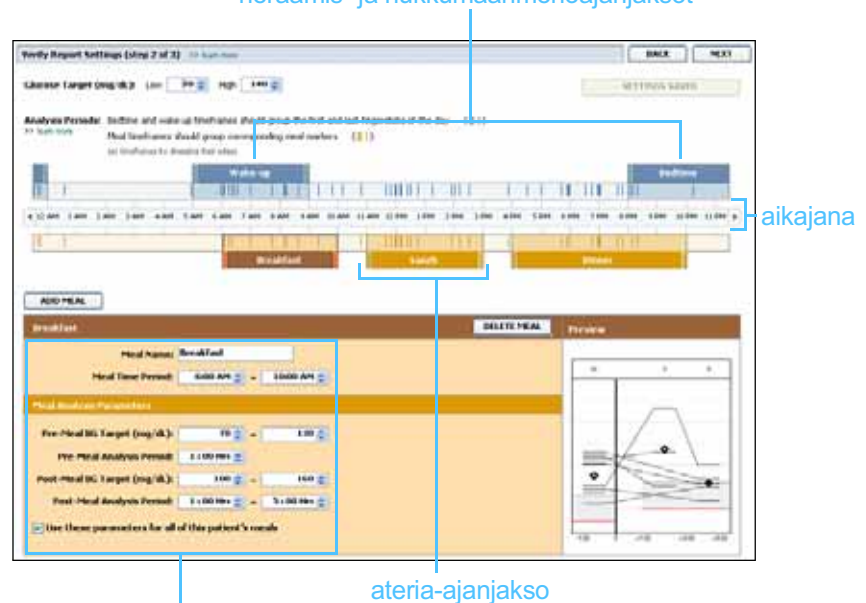

#### heräämis- ja nukkumaanmenoajanjaksot

ateria-ajanjaksojen muokkauskentät

HUOMAUTUS: Jos valitset vaihtoehdon All available data, järjestelmä lukee pumpusta kaikki tiedot. Nämä tiedot korvaavat järjestelmässä mahdolliset olevat identtiset tiedot.

#### Raporttiasetusten tarkistaminen

- 1 Varmista, että *Glucose Target* -asetukset ovat oikein. Kirjoita arvot tai suurenna tai pienennä arvoja napsauttamalla avattavien *Low-* ja *High-*valikoiden ylä- tai alanuolipainikkeita.
- Voit lisätä uuden ateria-ajanjakson napsauttamalla ADD MEAL
   -painiketta. Voit muokata olemassa olevaa ateria-ajanjaksoa napsauttamalla mitä tahansa ateria-ajanjakson kohtaa aikajanalla.
   Aikajanan alapuolella oleva ateria-ajanjakson editori aktivoituu.
- 3 Kirjoita haluamasi asetukset tai valitse ne nuolipainikkeilla.
  - Meal Name: Nimi, jonka haluat antaa ateria-ajanjaksolle.
  - Meal Time Period: Tunnit, joiden välillä ateria nautitaan.
  - **Pre-Meal BG Target (mg/dL tai mmol/L):** Potilaan verensokerin tavoitealueen ala- ja yläraja ennen ateriaa.
  - Pre-Meal Analysis Period: Ajanjakso, jolta verensokeri analysoidaan ennen aterian alkua. Tänä aikana mitattuja verensokeriarvoja käytetään yksityiskohtaisessa raporttianalyysissa.
  - **Post-Meal BG Target (mg/dL tai mmol/L):** Potilaan verensokerin tavoitealueen ala- ja yläraja aterian jälkeen.
  - Post-Meal Analysis Period: Ajanjakso, jolta verensokeri analysoidaan aterian jälkeen. Tänä aikana mitattuja verensokeriarvoja käytetään yksityiskohtaisessa raporttianalyysissa.

Voit muuttaa olemassa olevan ateria-ajanjakson tai heräämis- ja nukkumaanmenoajanjakson pituutta napsauttamalla aloitus- tai lopetusviivoja ja vetämällä niitä aikajanalla.

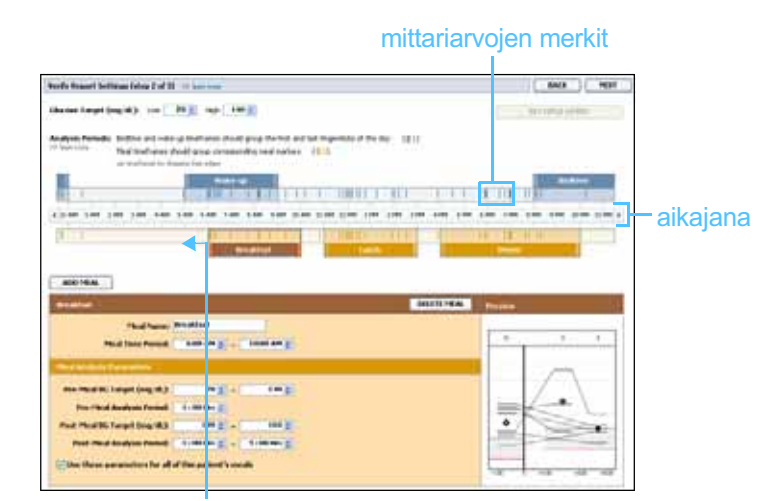

napsauta aloitus- tai lopetusviivaa ja vedä sitä aikajanalla

HUOMAUTUS: Ateriaajanjaksot eivät voi olla päällekkäisiä, mutta aloitus- ja lopetusajat voivat olla samat. Ateriaajanjakson pituuden on oltava vähintään 60 minuuttia.

**HUOMAUTUS: Voit** 

määrittää enintään

Oletusateriat ovat aamiainen, lounas ja

päivällinen.

viisi ateria-ajanjaksoa.

HUOMAUTUS: Jos haluat käyttää näitä asetuksia

vain kyseiselle ateriaajanjaksolle, poista

valintaruudun Use these

parameters for all of this patient's meals valinta.

- 4 Voit käyttää tämän aterian asetuksia kaikille potilaan aterioille valitsemalla valintaruudun *Use these parameters for all of this patient's meals*.
- **5** Kun olet lopettanut ateria-ajanjakson luomisen tai muokkaamiseen, valitse SAVE.
- **6** Voit poistaa ateria-ajanjakson napsauttamalla DELETE MEAL -painiketta. Valitse DELETE, kun näyttöön tulee vahvistuspyyntö.
- 7 CareLink Pro -ohjelmisto voi tallentaa nämä asetukset potilaalle seuraavaa raportointikertaa varten. Voit tallentaa asetukset potilaalle napsauttamalla SAVE SETTINGS -painiketta.
- 8 Napsauta *Reports*-työtilan yläreunassa olevaa NEXT-painiketta. Tämä on luontitoiminnon *Select and Generate Reports* -vaihe. Se sisältää raporttityyppiluettelon ja tietotaulukon, jonka avulla voit lisätä *Daily Detail* -raporttiin tiettyjen päivien tiedot tai poistaa tiettyjä päiviä.
- 9 Voit tulostaa näytön tiedot napsauttamalla tulostuskuvaketta.

|                                                                                                    |                                  | a theo           |                   |          |              |        |           |                      |            |
|----------------------------------------------------------------------------------------------------|----------------------------------|------------------|-------------------|----------|--------------|--------|-----------|----------------------|------------|
| only (rest ad                                                                                                    | a segura con la parte la<br>mana | Matter Bandings' | internal internal | -        | t an al      | and an | Castorian | Taxanan<br>Annor aga | to interim |
| 2 <b>P</b> 444                                                                                                    | Angelegy                         | Deg (d.)         | tes Ay            | (100.00) | 00           | 1.00   | Bolaster  | Empirit 2            |            |
| C ANNA                                                                                                    |                                  | 149              | . 19              | 194      | 10.10        | 345    |           | 11 100 4 17 71       | tulós      |
| C HELIN                                                                                                    | x0 F                             | 111              | - 14              | 1.00     | 26.75        | 115    | -         |                      | tuios      |
| 1030/2                                                                                                    | * 00                             | 10               | 40                | 178      | 30.00        |        | -         | -                    | tusku      |
| 10190                                                                                                    | N0 7                             | 19               | 110               | 100      | - <b>N</b> . | 175    |           |                      | tuontu     |
| 1 and the second second |                                  | 100              |                   | 1.0      |              |        | -         |                      | vake       |
| in the state                                                                                                    |                                  | 110              |                   |          |              |        | 1         |                      |            |
| in territory                                                                                                    |                                  | 100              |                   |          | 19.50        | 105    | 1         |                      |            |
| The second                                                                                                    |                                  | 14               |                   |          |              |        | -         |                      |            |
| 100 million                                                                                                    |                                  | 100              |                   | 19       | 10.00        |        |           |                      |            |
| The second                                                                                                    |                                  | 110              |                   |          | 41.00        | 415    |           | 101 4 45             |            |
| Contractor                                                                                                    |                                  | 140              |                   | 100      | *1.00        | 676    |           | 101 8 87             |            |
| Augustus -                                                                                                    |                                  |                  |                   | 100      |              |        | -         | 10.4                 |            |
| The state of the                                                                                                    |                                  | 100              |                   | 144      | 41.00        | 140    |           | 195.4.10             |            |
|                                                                                                    |                                  |                  |                   |          |              |        |           |                      |            |

#### tietotaulukko

#### Raporttityyppien ja -päivämäärien valitseminen

- 1 Valitse luotavaan raporttiryhmään haluamasi raportit valitsemalla niiden valintaruudut.
- 2 Jos olet lukenut tiedot pumpusta tai Guardian-monitorista useammin kuin kerran raportointiajanjakson aikana, Device Settings Snapshot -raportteja voi olla useita:

HUOMAUTUS: Voit mukauttaa tietotaulukkonäyttöä napsauttamalla >>customize columns -linkkiä. Katso kohta Raporttien luontiasetukset sivulla 22.

- **a.** Varmista, että *Device Settings Snapshot* -valintaruutu on valittuna.
- **b.** Napsauta avattavan valikon nuolipainiketta ja valitse laiteasetusraportin päivämäärä ja kellonaika.
- Pumps: Valitse potilaan pumpun laiteasetusraportti.
- Guardian: Valitse potilaan Guardian-monitorin laiteasetusraportti.

Jos molemmat kentät on himmennetty, kyseiseltä raportointiajanjaksolta ei ole laiteasetusraportteja.

- **3** Katso käytettävissä olevat *Daily Detail* -raporttitiedot selaamalla tietotaulukkoa.
  - Voit lajitella jokaisen sarakkeen tiedot. Lajittele tiedot nousevaan järjestykseen napsauttamalla sarakkeen otsikkoa. Lajittele tiedot laskevaan järjestykseen napsauttamalla sarakkeen otsikkoa uudelleen.
- HUOMAUTUS: Jos tietyltä päivältä ei ole tietoja, kyseinen päivä ei ole valittavissa.
- 4 Valitse tietotaulukosta niiden päivämäärien valintaruudut, joilta haluat *Daily Detail* -raportin.
  - Voit lisätä tai poistaa kaikki Daily Detail -raportin päivämäärät yhdellä napsautuksella valitsemalla tietotaulukon valintaruutusarakkeen ylimmän valintaruudun tai poistamalla sen valinnan.

#### Raporttien luominen

1 Kun olet tarkistanut raporttivalinnat, napsauta *Reports*-työtilan yläosassa olevaa GENERATE REPORTS -painiketta.

Näyttöön tulee vaihtoehtoluettelo.

2 Valitse haluamasi vaihtoehto: raportin/raporttien esikatselu, tulostus tai tallennus.

Jos valitset *Preview*-vaihtoehdon, näyttöön tulee *Report Preview*-ikkuna.

- 3 Selaa monisivuisia raportteja napsauttamalla nuolipainikkeita.
- 4 Tallenna tai tulosta raportti tai raportit napsauttamalla *Report Preview* -ikkunan yläreunan vastaavia painikkeita.

🔄 1 of S 🔰 🔰 😑 78% 💌 🕢 📆 Export to PDF 🛄 Export to TDFF 🧺 Print 🥂 Report Reference Guide • 🔟 Close

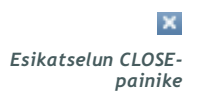

5 Voit sulkea ikkunan napsauttamalla sen oikeassa yläkulmassa olevaa CLOSE-painiketta.

## Tietoja raporteista

Tässä kohdassa kuvataan kukin raporttityyppi. Lisätietoja raportin osioista sekä esimerkkiraportteja on raporttioppaassa. Voit avata raporttioppaan CareLink Pro -ohjelmistosta seuraavasti:

- 1 Valitse Help > View Report Reference Guide (PDF).
- 2 Valitse raporttioppaan kieli.

CareLink Pro -raporteilla on seuraavat yleiset ominaisuudet:

- **Raportin otsikko** Raportin otsikko sisältää tunnistetietoja, kuten raportin nimen, potilaan nimen ja tietolähteen.
- Hiilihydraatit ja verensokeriarvot Hiilihydraattiyksiköt näkyvät käyrissä ja kaavioissa kursivoituina ja verensokeriarvot lihavoituina.
- Viikonlopun tiedot Viikonlopun päivät näkyvät lihavoituina, jotta ne erottuvat helposti.
- **Symbolien selitykset** Symbolien selitykset näkyvät kunkin raportin alareunassa. Joitakin symboleita käytetään useissa raporteissa, mutta jotkin symbolit ovat raporttikohtaisia.

#### Adherence-raportti

Tämä raportti sisältää tietoja, jotka kuvaavat insuliinipumppujen ja sensoreiden käyttöä ja potilaan omahoitoa. Se vastaa seuraavin kysymyksiin: "Oliko käytettävissä riittävästi tietoja, jotta saan tarkan kuvan siitä, miten potilas käyttää insuliinipumppua ja sensoria (jos käytössä)? Noudattavatko potilaat annettuja hoito-ohjeita?" Raportti osoittaa myös, onko sinun keskusteltava potilaan kanssa diabeteksen omahoidosta.

#### Sensor & Meter Overview -raportti

Sensor & Meter Overview Report -raportti on graafinen esitys potilaan vuorokausikohtaisista mittarin verensokeriarvoista ja keskiarvoista. Lisäksi se sisältää tuntikohtaiset arvot 24 tunnin ajalta ja niiden suhteen aterioihin ja nukkumisrytmiin. Raportti sisältää myös potilaan sensorin glukoosiarvojen tilastotiedot ja insuliinin käytön.

Jos sensoritietoja on käytettävissä, raportin ensimmäisellä sivulla on samankaltainen sensoritietojen analyysi. Jos sensoritietoja ei ole käytettävissä, ensimmäisellä sivulla on mittariarvojen analyysi. Raportin viimeisellä sivulla tai viimeisillä sivuilla on vuorokausikohtaiset potilaan glykemian, hiilihydraattien ja insuliinin hallintaa kuvaavat arvot. Kukin sivu näyttää, miten hallinta vaihtelee raportointiajanjakson kunkin vuorokauden aikana. Yhdellä sivulla näkyvät enintään 14 vuorokauden tiedot.

#### Logbook-raportti

Logbook-raportti sisältää mittarin verensokeritiedot sekä hiilihydraatti- ja insuliinitiedot raportointiajanjakson jokaiselta vuorokaudelta. Raportti sisältää tuntikohtaisen tapahtumalokin sekä vuorokausikohtaiset keskiarvot ja kokonaismäärät. Kukin sivu sisältää enintään 14 vuorokautta. Jos raportointiajanjakso on yli 14 vuorokautta, raportissa on lisäsivuja.

#### Device Settings Snapshot -raportti

Tämä raportti sisältää potilaan pumpun tai Guardian REAL-Time -monitorin laiteasetukset tiettynä päivänä ja kellonaikana. Voit käyttää raporttia apuna muiden raporttien tulkinnassa tai potilaan laiteasetusten dokumentointiin.

Pumpun tai monitorin asetukset tallentuvat vain, kun laitetiedot luetaan. Jos laitetta ei luettu raportointiajanjakson aikana, asetuksia ei ole käytettävissä.

#### Daily Detail -raportti

Daily Detail -raportti sisältää glukoositiedot, hiilihydraattimäärät ja potilaan insuliinin käytön valitulta vuorokaudelta. Järjestelmä luo erillisen raportin jokaiselle vuorokaudelle, jonka valitset tietotaulukosta.

Daily Detail -raportti sisältää yksityiskohtaiset tiedot valitsemaltasi vuorokaudelta. Sen avulla voit keskittyä tiettyyn vuorokauteen, jos potilaan hoidossa tapahtui jotain mielenkiintoista sen aikana.

## Tietojen vieminen

Voit tallentaa CareLink Pro -ohjelmiston keräämät ja tallentamat laitetiedot vientitiedostoon. Näin voit käyttää potilaan kaikkia laitetietoja tilastointiin tai erityisten raporttien tai kaavioiden luontiin. Voit tuoda .csv-tiedoston Microsoft Exceliin tai tiettyihin kliinisiin tilastointiohjelmiin, joissa voit muokata tietoja lisää. CSV-tiedosto sisältää tietoja laitteen toiminnoista. Se luetteloi esimerkiksi mittariarvojen tallennuksen, pumpun vastaanottamat mittariarvot tai perusannoksen muutoksen.

HUOMAUTUS: Tämä on edistyneiden käyttäjien toiminto, joka edellyttää laitteen raakatietojen tuntemista. Sinun on myös osattava käyttää ohjelmistoa, johon tuot .csv-tiedoston. Käytä CareLink Pro -vientitoimintoa seuraavasti:

- 1 Valitse potilaan välilehti tai napsauta OPEN PATIENT -painiketta ja kaksoisnapsauta potilaan nimeä.
- 2 Varmista, että näytössä näkyy *Reports*-työtila.
- **3** Määritä raportin päivämäärät ja pituus *Duration-* tai *From/Through-* valikoihin.

Pisin ajanjakso, jonka voit valita, on 12 viikkoa.

4 Napsauta export selected data -linkkiä.

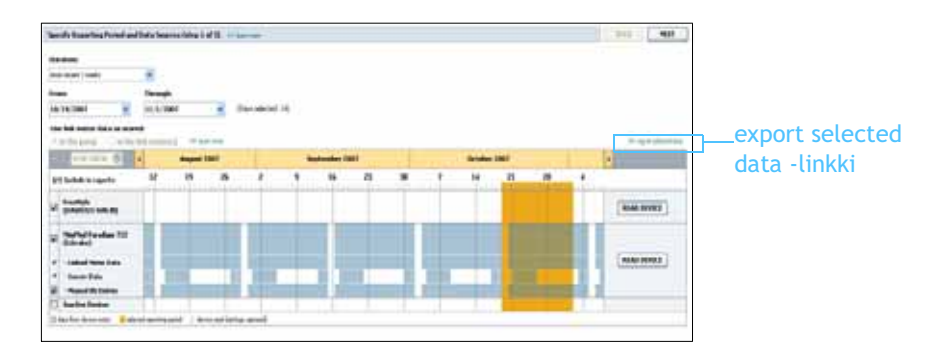

Näyttöön tulee Export Data to CSV File -valintaikkuna.

- **5** Jos haluat vaihtaa .csv-tiedoston tallennussijainnin tietokoneessa, napsauta avattavan *Save in* -valikon oikealla puolella olevaa nuolipainiketta ja valitse sijainti.
- 6 Jos haluat muuttaa tiedoston nimeä, kirjoita se File name -kenttään.
- 7 Valitse SAVE.

CSV-tiedosto on nyt tallennettu tietokoneeseen valitsemaasi paikkaan. Nyt voit tuoda sen mihin tahansa ohjelmaan, joka tukee tätä tiedostotyyppiä.

HUOMAUTUS: Lisätietoja CSVtiedostoissa näkyvistä tiedoista on kohdassa CSV-tiedot sivulla 64.

## Järjestelmänvalvonta

## Luvun sisällys

- Ennen kuin aloitat: sivu 55
- Ohjelmistopäivitysten asentaminen: sivu 56
- Tietokannan varmuuskopioiminen ja palauttaminen: sivu 57

8

On tärkeää, että varmuuskopioit CareLink<sup>™</sup> Pro-tietokannan säännöllisesti. Tietokantaan tallentuvat kaikki järjestelmän tiedot, jotka ovat kertyneet potilastietueisiin, kuten profiilitiedot, laitteista haetut tiedot ja raporttiasetukset.

Voit tallentaa kopioita CareLink Pro -tietokannasta ja palauttaa ne.

On myös tärkeää, että käytät uusinta CareLink Pro -versiota. Ohjelmistoon on saatavilla ajoittain päivitettyjä versioita, joissa voi olla tärkeitä parannuksia. Voit hakea ohjelmistopäivitykset manuaalisesti tai valita automaattisen ilmoituksen saatavilla olevista päivityksistä.

### Ennen kuin aloitat

On hyvä määrittää säännöllinen aikataulu tietokannan varmuuskopiointiin. Näin varmistat, että varmuuskopiointi tehdään säännöllisesti, ja minimoit tietojen häviämisriskin.

Kun varmuuskopiointi tai palautus käynnistetään, CareLink Pro tunnistaa käyttäjät, jotka käyttävät ohjelmistoa muilla tietokoneilla, ja kehottaa heitä tallentamaan työnsä. Tästä huolimatta on hyvä tarkistaa ennen varmuuskopiointia tai palautusta, että ohjelmisto ei ole parhaillaan muiden käyttäjien käytössä.

## Ohjelmistopäivitysten asentaminen

#### Päivitysten automaattinen vastaanottaminen

CareLink Pro -ohjelmistoa päivitetään ajoittain. Kun näyttöön tulee ilmoitus päivityksestä, lataa uusin ohjelmistoversio seuraavasti.

- 1 Varmista, että Internet-yhteys on käytettävissä ja auki tietokoneessa.
- 2 Näyttöön tulee CareLink Pro Update -viesti, kun CareLink Pro -ohjelmistoon on saatavilla päivitys. Viesti antaa mahdollisuuden ladata päivityksen.
- **3** Valitse DOWNLOAD. (Jos valitset CANCEL, päivitysilmoitus sulkeutuu. Voit ladata päivityksen myöhemmin.)

Näyttöön tulee varoitusviesti, joka kehottaa varmuuskopioimaan tietokannan.

4 Luo tietokannasta varmuuskopio valitsemalla YES (ohjeet ovat kohdassa *Tietokannan varmuuskopioiminen sivulla 57*). Valitse NO, jos et halua varmuuskopioida tietokantaa.

Näyttöön tulee viesti, joka vahvistaa uuden CareLink Pro -version latauksen.

5 Aloita uusimman CareLink Pro -version käyttö valitsemalla YES, jolloin sovellus sulkeutuu ja käynnistyy uudelleen. Valitse NO, jos et halua käynnistää CareLink Pro -ohjelmistoa heti uudelleen.

#### Automaattisten päivitysilmoitusten poistaminen käytöstä

Jos et halua automaattista ilmoitusta CareLink Pro -päivityksistä, toimi seuraavasti:

- 1 Valitse Tools > Options.
- 2 Napsauta General-välilehteä.
- **3** Poista *Communications*-osiossa olevan *Automatically check for software updates* -valintaruudun valinta.

HUOMAUTUS: Varmuuskopioi tietokanta, ennen kuin lataat ohjelmistopäivityksen. Katso kohta Tietokannan varmuuskopioiminen sivulla 57.

#### Päivitysten saatavuuden tarkistaminen manuaalisesti

Voit tarkistaa CareLink Pro -päivitysten saatavuuden manuaalisesti milloin tahansa.

- 1 Varmista, että Internet-yhteys on käytettävissä ja auki tietokoneessa.
- 2 Valitse Tools > Check for Software Updates
- 3 Näyttöön tulee viesti, jos päivityksiä ei ole sillä hetkellä saatavilla. Jos päivitys on saatavilla, näyttöön tulee CareLink Pro Update -viesti.
- 4 Toimi kuten kohdassa *Päivitysten automaattinen vastaanottaminen sivulla 56*.

## Tietokannan varmuuskopioiminen ja palauttaminen

#### Tietokannan varmuuskopioiminen

Voit varmuuskopioida senhetkisen tietokannan valitsemaasi paikkaan seuraavasti.

- 1 Varmista, että kaikki potilastietueet on suljettu.
- 2 Valitse Tools > Backup Database.
- **3** Jos haluat vaihtaa varmuuskopion tallennussijainnin tietokoneessa, napsauta *Save in* -valikon oikealla puolella olevaa nuolipainiketta ja valitse uusi sijainti.
- 4 Jos haluat muuttaa varmuuskopiointitiedoston nimeä, kirjoita se *File name* -kenttään.
- **5** Valitse SAVE. Näytössä näkyy tietokannan tallentumisen edistymispalkki.

Kun varmuuskopiointi on valmis, näyttöön tulee viesti.

6 Sulje viesti valitsemalla OK.

#### Tietokannan palauttaminen

Käytössä oleva tietokanta on ehkä korvattava, jos sitä ei pystytä enää avaamaan tai käyttämään.

VAROITUS: Kun palautat varmuuskopion, menetät kaikki uudet tiedot, jotka on luotu valitun varmuuskopion tallentamisen jälkeen.

HUOMAUTUS: Voit tallentaa tietokannan varmuuskopiot verkkoasemaan tai siirrettävään tallennusvälineeseen (DVD- tai CD-levylle, USB-asemaan jne.).

HUOMAUTUS: Varmuuskopioi tietokanta, ennen kuin lataat ohjelmistopäivityksen. Katso kohta Tietokannan varmuuskopioiminen sivulla 57. Voit valita nykyisen tietokannan korvaavan varmuuskopion seuraavasti.

- 1 Varmista, että kaikki potilastietueet on suljettu.
- 2 Valitse Tools > Restore Database.
- **3** Valitse varmuuskopiointitiedosto, jolla haluat korvata nykyisen tietokannan (tavallisesti se on uusin varmuuskopio).
- 4 Valitse OPEN. Näyttöön tulee varoitusviesti. Valitse OK.
- 5 Näytössä näkyy tietokannan palauttamisen edistymispalkki.Kun tietokanta on palautettu, näyttöön tulee viesti.
- 6 Sulje viesti valitsemalla OK.

#### Kun järjestelmä ei ole käytettävissä

Jos yrität käynnistää järjestelmän, kun toinen käyttäjä tekee varmuuskopiointia tai palauttaa tietoja, saat viestin, että järjestelmä ei ole käytettävissä. Et voit käyttää järjestelmää, ennen kuin toiminto on valmis.

Toimi jommallakummalla tavalla:

- Odota, kunnes toiminto on valmis ja järjestelmä on jälleen käytettävissä.
- Sulje ikkuna valitsemalla CANCEL ja yritä myöhemmin uudelleen.

## Vianetsintä

### Luvun sisällys

- Sovelluksen yleiset käyttövirheet: sivu 59
- Laitteiden lukuvirheet: sivu 60
- Raporttien luontivirheet: sivu 61
- Varmuuskopioimisen ja palauttamisen virheet: sivu 62
- Ohjelmiston poistaminen: sivu 62

Tämän luvun avulla voit ratkaista ongelmia, jotka voivat esiintyä CareLink<sup>™</sup> Pro -ohjelmiston käytön aikana. Luku sisältää myös ohjeet CareLink Pro -ohjelmiston poistoon, jos se on tarpeen.

## Sovelluksen yleiset käyttövirheet

#### Käyttöoikeudet ohjelmistopäivitysten lataukseen Internetin kautta

Jos yrität ladata ohjelmistopäivityksen Internetin kautta, näyttöön voi tulla viesti, jonka mukaan sinulla ei ole riittäviä käyttöoikeuksia. Sinulla on oltava järjestelmänvalvojan käyttöoikeudet, jotta voit ladata CareLink Pro-ohjelmistopäivityksiä.

- 1 Sulje CareLink Pro -ohjelmistosovellus ja käynnistä tietokone uudelleen.
- **2** Pyydä toista käyttäjää, jolla on järjestelmänvalvojan käyttöoikeudet, kirjautumaan tietokoneeseen.
- **3** Toimi kuten kohdassa *Ohjelmistopäivitysten asentaminen sivulla* 56.

#### Ei tietokantayhteyttä

Jos näyttöön tulee viesti, jonka mukaan tietokantayhteyttä ei ole, siihen voi olla seuraavia syitä:

- Tietokanta on siirretty. Tietokannan on oltava samassa paikassa, joka valittiin CareLink Pro -ohjelmiston asennuksen yhteydessä. Jos tietokanta on siirretty, se on siirrettävä takaisin asennuksen yhteydessä valittuun paikkaan.
- Tietokone ei ole yhteydessä verkkoasemaan, jossa tietokanta sijaitsee. Jos tietokanta on verkkoasemassa, verkossa voi olla ajoittain häiriöitä, jotka estävät aseman käytön. Ota yhteys tietokonetukeen ja pyydä ohjeita, miten saat yhteyden tietokannan sisältävän verkkoasemaan.

#### CareLink Pro -ohjelmiston laitoksen salasana unohtunut

Jos kukaan ei muista laitoksen salasanaa, jolla kirjaudutaan CareLink Pro -ohjelmistoon, CareLink Pro -ohjelmisto täytyy asentaa uudelleen ja täytyy luoda uusi tietokanta. Kun ohjelmisto on asennettu uudelleen, aiemmassa tietokannassa olleita potilastietoja ei voi enää käsitellä. Tallenna uuden asennuksen aikana luotu salasana johonkin paikkaan toimistossa, jotta uusia tietoja ei menetetä.

## Laitteiden lukuvirheet

| Laitteen lukuvirhe                                                                                                    | Merkitys                                                                                                    |
|----------------------------------------------------------------------------------------------------|----------------------------------------------------------------------------------------------------|
| The selected serial port<br>could not be opened.<br>Another operation might be<br>in progress on that port.<br>Please wait until the port is<br>available, or select another<br>port.                   | Tarkista, että valittu COM-portti ei ole toisen<br>ohjelman käytössä, tai valitse toinen portti.<br>Käynnistä käyttämäsi tietokone uudelleen ja yritä<br>lukea laitetiedot uudelleen. Porttiin kytketyssä<br>laitteistossa (kaapelissa jne.) tai itse portissa voi<br>olla vikaa. Kytke laitteisto toiseen porttiin ja<br>yritä lukea laitetiedot uudelleen ongelman<br>määrittämiseksi. |
| Auto Detect could not find<br>the device on any available<br>port. Please check the cable<br>connection, device battery &<br>status and try again, or try<br>specifying a serial port.                  | Tarkista kaapelin ja tietokoneen kytkentä ja<br>varmista, että laitteen paristo on kunnossa. Jos<br>näissä ei ole vikaa, yritä määrittää tietokoneen<br>sarjaportti, johon kaapeli on kytketty, Auto<br>Detect -toiminnon käyttämisen sijasta.                                                                                                    |
| Device not found at selected<br>serial port. Please check the<br>cable connection, device<br>battery & status and try<br>again, try selecting a<br>different port, or try to Auto<br>Detect the device. | Tarkista kaapelin ja tietokoneen kytkentä ja<br>varmista, että laitteen paristo on kunnossa. Jos<br>näissä ei ole vikaa, yritä valita tietokoneen eri<br>sarjaportin numero tai valitse Auto Detect<br>-vaihtoehto.                                                                                                    |

| Laitteen lukuvirhe                                                                                                    | Merkitys                                                                                                    |
|----------------------------------------------------------------------------------------------------|----------------------------------------------------------------------------------------------------|
| Unable to communicate with<br>the device. Please ensure<br>you've attached and<br>selected the correct device,<br>check the cable connection,<br>device battery and status,<br>and try again.                                                                                      | Tarkista kaikki laitteen luvulle valitut asetukset,<br>kuten laitteen nimi, sarjanumero ja<br>kytkentätyyppi. Varmista myös, että laite,<br>kaapeli ja tietokone on kytketty oikein. Tarkista,<br>että laitteen paristo on kunnossa eikä laitteessa<br>ole hälytyksiä. Yritä lukea laite uudelleen.                                                                                  |
| Unexpected response<br>retrying (n%)                                                                                                    | Ohjelmisto luki laitteesta uuden odottamattoman<br>arvon. Järjestelmä yrittää tiedonsiirtoa, kunnes<br>peruutat sen tai tiedonsiirto onnistuu.                                                                                                    |
| The communication device<br>was found, but the pump<br>( <serial #="">) is not<br/>responding. Please verify the<br/>pump's serial number, place<br/>the pump closer to the<br/>communication device to<br/>minimize interference,<br/>check pump battery and<br/>status.</serial> | Tarkista, että olet syöttänyt pumpun<br>sarjanumeron oikein. Jos numero on väärin, syötä<br>oikea sarjanumero. Jos sarjanumero on oikein,<br>yritä siirtää pumppua lähemmäs tiedonsiir-<br>tolaitetta tai siirtää tiedonsiirtolaite ja pumppu<br>kauas mahdollisista häiriölähteistä (kuten muista<br>radiotaajuuslaitteista) tai tarkistaa pumpun<br>paristojen ja annostelun tila. |
| This pump is delivering a<br>temp basal. Please cancel<br>the temp basal or wait until<br>it completes, and then try<br>again.                                                                                                    | Pumppu, jonka tietoja yrität lukea, annostelee<br>parhaillaan väliaikaista perusannosta. Odota,<br>kunnes väliaikainen perusannos on annosteltu<br>loppuun tai peruuta väliaikainen perusannos ja<br>lue sitten pumpun tiedot.                                                                                                    |
| This pump has active errors<br>or alarms. Please clear the<br>alarms and try again.                                                                                                    | Pumpussa on aktiivisia hälytyksiä, jotka estävät<br>sen tietojen luvun. Lue hälytysohjeista, miten<br>hälytys kuitataan. Kuittaa hälytys ja yritä lukea<br>pumpun tiedot uudelleen.                                                                                                    |
| This pump is delivering a<br>bolus. Please cancel the<br>bolus or wait until it<br>completes, and then try<br>again.                                                                                                    | Pumppu, jonka tietoja yrität lukea, annostelee<br>parhaillaan lisäannosta. Odota, kunnes lisäannos<br>on annosteltu loppuun tai peruuta lisäannos ja lue<br>sitten pumpun tiedot.                                                                                                    |
| The device returned invalid<br>entries; all data read will be<br>discarded.                                                                                                    | Ota yhteys oman maasi edustajaan (katso kohta<br>Tuotetuki sivulla 3).                                                                                                    |

## Raporttien luontivirheet

#### Samalle päivälle syötetyt useat tiedot

Jos samalle päivälle ja kellonajalle on syötetty useita saman laitteen tietoja, järjestelmä pitää tätä ratkaisemattomana ristiriitana. Tämän laitteen tietoja sisältävissä raporteissa ei näy päällekkäisiä tietoja.

Voit yrittää muuttaa raportointiajanjaksoa, jotta päällekkäiset tiedot jäävät raportin ulkopuolelle. Vaihtoehtoisesti voit poistaa laitteen järjestelmästä ja lisätä sen uudelleen, jotta edelliset arvot poistuvat.

#### Järjestelmän huomioimatta jättämät tiedot

Jos laitteen kellonaikaa on muutettu niin, että tuloksena on päällekkäisiä tietoja tai aukkoja tiedoissa vähintään kolmen tunnin ajalta, järjestelmä ei sisällytä tätä osuutta raportteihin.

## Varmuuskopioimisen ja palauttamisen virheet

#### Tietokantaa ei voi lukita

Tämä tarkoittaa, että käytät järjestelmää usean käyttäjän ympäristössä ja että muita käyttäjiä on kirjautuneina järjestelmään. Järjestelmän tietokantaa ei voi varmuuskopioida, kun muut käyttäjät käyttävät mahdollisesti toimintoja, jotka voivat vaikuttaa tietokantaan. Kun kaikki muut käyttäjät sulkevat CareLink Pro -ohjelmiston, voit varmuuskopioida tietokannan.

#### Tietokannan varmuuskopioiminen tai palauttaminen ei valmistu

Muut käyttäjät eivät voi kirjautua ohjelmistoon eikä varmuuskopiointi tai palautus valmistu. Ota yhteys puhelinpalveluun tai oman maasi paikalliseen edustajaan (katso kohta *Tuotetuki sivulla 3*).

#### Tietokannan palauttaminen epäonnistuu

Tietokannan varmuuskopiotiedosto, jonka yrität palauttaa, on vioittunut. Yritä palauttaa eri varmuuskopiotiedosto.

## Ohjelmiston poistaminen

Voit tarvittaessa poistaa CareLink Pro -ohjelmiston seuraavasti:

- 1 Avaa *Control Panel* Windowsin **Start**-valikosta.
- 2 Valitse Add or Remove Programs. Näkyviin tulee Windowsin Add or Remove Programs -valintaikkuna.
- 3 Selaa luetteloa kohtaan Medtronic Carelink Pro ja napsauta sitä.
- 4 Valitse REMOVE. Näyttöön tulee InstallShield Wizard.
- **5** Valitse NEXT. Näyttöön tulee viesti, joka kehottaa sinua vahvistamaan, että haluat poistaa sovelluksen.
- **6** Valitse YES. Poisto-ohjelma käynnistyy ja poistaa ohjelman ja kaikki sen tiedostot tietokoneesta. Kun toiminto on valmis, ohjatun poisto-toiminnon ikkunaan tulee vahvistusviesti ohjelman poistosta.
- 7 Valitse FINISH.

## Kuvaketaulukko

Seuraavassa taulukossa on kuvattu pakkausmerkintöjen ja tuotteen kuvakkeet ja symbolit.

| Kuvaus                                                                | Kuvake           |
|-----------------------------------------------------------------------|------------------|
| Yksi kappale pakkauksessa                                             | (1x)             |
| Huomio: Lue käyttöohjeet                                              | $\triangle$      |
| Mukana CD                                                             | ۲                |
| Mukana tärkeitä asiakirjoja                                           | i                |
| Tuotenumero                                                           | REF              |
| Lääkinnällisen laitteen CE-merkintä ja<br>ilmoitetun laitoksen numero | <b>€</b><br>0459 |

## **CSV-tiedot**

Tässä liitteessä kuvataan CareLink<sup>™</sup> Pro -ohjelmiston tiedot, jotka näkyvät CSV-formaattiin tallennetun vientitiedoston sarakkeissa.

## Sarakkeiden tietojen kuvaukset

| Sarakkeen otsikko                | Kuvaus                                                                                                    |
|----------------------------------|----------------------------------------------------------------------------------------------------|
| Index                            | Järjestys, jossa tiedot tallennettiin laitteeseen.                                                                                                    |
| Date                             | Päivämäärä, jolloin tiedot tallennettiin laitteeseen.                                                                                                    |
| Time                             | Kellonaika, jolloin tiedot tallennettiin laitteeseen.                                                                                                    |
| New Device Time                  | Uusi päivämäärä ja kellonaika, jos niitä<br>muutettiin laitteessa.                                                                                                    |
| BG Reading (mg/dL tai<br>mmol/L) | Mittarin, Guardian-monitorin tai pumpun tallen-<br>tama verensokeriarvo. Jos tiedot ovat pumpusta<br>tai Guardian-monitorista, sarakkeessa näkyvät<br>manuaalisesti syötetyt verensokeriarvot ja<br>linkitetystä mittarista saadut verensokeriarvot. |
| Linked BG Meter ID               | Sen linkitetyn mittarin sarjanumero, joka lähetti<br>tietyn verensokeriarvon laitteeseen.                                                                                                    |
| Basal Rate (U/h)                 | Aktiivinen perusannos eli perusinsuliinin<br>annostelunopeus yksiköinä tunnissa.                                                                                                    |
| Temp Basal Amount                | Jos pumpulla on annosteltu väliaikaisia perus-<br>annoksia, tässä näkyy väliaikaisen perusannoksen<br>määrä.                                                                                                    |
| Temp Basal Type                  | Väliaikaisen perusannoksen tyyppi (insuliiniyksik-<br>kömäärä tai prosenttiosuus perusannoksesta).                                                                                                    |
| Temp Basal Duration (m)          | Väliaikaisen perusannoksen kesto minuutteina<br>(katso yllä kuvattu tyyppi).                                                                                                    |

| Sarakkeen otsikko                        | Kuvaus                                                                                                    |
|------------------------------------------|----------------------------------------------------------------------------------------------------|
| Bolus Type                               | Lisäannoksen tyyppi: normaali lisäannos, jatkettu<br>lisäannos, yhdistelmälisäannoksen normaali osuus<br>tai jatkettu osuus [Normal, Square, Dual (normal<br>part) tai Dual (square part)].                                                                                                    |
| Bolus Volume Selected (U)                | Valittu insuliiniyksikkömäärä, joka annostellaan<br>lisäannoksen annostelun aikana.                                                                                                    |
| Bolus Volume Delivered (U)               | Todellinen insuliiniyksikkömäärä, joka annos-<br>teltiin lisäannoksen annostelun aikana.                                                                                                    |
| Programmed Bolus Duration<br>(h)         | Jatketun lisäannoksen tai yhdistelmälisäannoksen jatketun osuuden kesto.                                                                                                    |
| Prime Type                               | Manuaalinen tai vakio. Manuaalista täyttöä<br>käytetään sen jälkeen kun pumppu on palautettu<br>alkuasentoon. Sillä täytetään infuusiosetin letku<br>ennen sen kiinnittämistä kehoon. Vakiotäyttöä<br>käytetään sen jälkeen kun infuusiosetti on<br>kiinnitetty kehoon. Sillä täytetään pehmeä<br>kanyyli insuliinilla sisäänvientineulan irrottamisen<br>jälkeen. |
| Prime Volume Delivered (U)               | Täytön aikana annosteltu todellinen insuliini-<br>yksikkömäärä.                                                                                                    |
| Alarm                                    | Esiintyneen hälytyksen nimi.                                                                                                    |
| Suspend                                  | Ilmaisee, että pumppu on pysähtynyt.                                                                                                    |
| Rewind                                   | Päivä ja kellonaika, jolloin laite on palautettu alkuasentoon.                                                                                                    |
| BWZ Estimate (U)                         | Arvioitu lisäannosmäärä, joka on laskettu<br>Paradigm-pumpun Bolus Wizard -toiminnolla.                                                                                                    |
| BWZ Target High BG (mg/dL<br>tai mmol/L) | Verensokerin tavoitealueen yläraja, jota Bolus<br>Wizard -toiminto käyttää.                                                                                                    |
| BWZ Target Low BG (mg/dL<br>tai mmol/L)  | Verensokerin tavoitealueen alaraja, jota Bolus<br>Wizard -toiminto käyttää.                                                                                                    |
| BWZ Carb Ratio                           | Insuliini-hiilihydraattisuhteen asetus. Jos<br>yksikkönä käytetään grammoja, suhdeluku<br>osoittaa hiilihydraattigrammat, jotka yksi<br>insuliiniyksikkö kattaa. Jos yksikkönä käytetään<br>vaihtoannoksia, suhdeluku osoittaa insuliini-<br>yksiköt, jotka kattavat yhden vaihtoannoksen.                                                                         |
| BWZ Insulin Sensitivity                  | Insuliiniherkkyyden asetus. Insuliiniherkkyys<br>osoittaa, kuinka paljon yksi insuliiniyksikkö laskee<br>verensokeria. Bolus Wizard -toiminto käyttää tätä<br>asetusta.                                                                                                    |
| BWZ Carb Input                           | Bolus Wizard -toimintoon syötetty hiilihydraattien määrä, jota käytetään lisäannoksen arviointiin.                                                                                                    |
| BWZ BG Input (mg/dL tai<br>mmol/L)       | Bolus Wizard -toimintoon syötetty verensokeri-<br>arvo, jota käytetään lisäannoksen arviointiin.                                                                                                    |
| BWZ Correction Estimate (U)              | Bolus Wizard -toiminnon laskema lisäannoksen yksikkömäärä, jolla korjataan verensokeri.                                                                                                    |
| BWZ Food Estimate (U)                    | Bolus Wizard -toiminnon laskema lisäannoksen<br>yksikkömäärä, jolla katetaan arvioitu nautittava<br>hiilihydraattimäärä.                                                                                                    |
|                                          |                                                                                                    |

| Sarakkeen otsikko                           | Kuvaus                                                                                                    |
|---------------------------------------------|----------------------------------------------------------------------------------------------------|
| BWZ Active Insulin (U)                      | Edellisistä lisäannoksista elimistössä jäljellä oleva<br>laskettu aktiivisen insuliinin määrä, jota Bolus<br>Wizard -toiminto käyttää laskiessaan arvioitua<br>lisäannosta. |
| Sensor Calibration BG<br>(mg/dL tai mmol/L) | Verensokeriarvo (mg/dl tai mmol/l), jota<br>käytettiin sensorin kalibrointiin.                                                                                              |
| Sensor Glucose (mg/dL tai<br>mmol/L)        | Sensorin glukoosiarvo.                                                                                                    |
| ISIG value                                  | Tulosignaalit (ISIG), jotka luetaan sensorista ja<br>mitataan nanoampeereina (nA).                                                                                          |

## Lisätietoja CareLink Pro -ohjelmistolla tallennetuista CSV-tiedostoista

CSV-tiedoston yläreunassa oleva otsikko sisältää seuraavat tiedot:

- potilaan nimi
- valittujen laitteiden ja niiden sarjanumeroiden luettelo
- valittu päivämääräalue.

Jokaisella sarakeryhmällä on otsikko, joka sisältää seuraavat tiedot:

- laitteen nimi, jota sarakeryhmä koskee
- laitteen sarjanumero.

#### Poikkeamat tietojen odotetusta järjestyksestä

CSV-tiedot voivat näkyä muussa kuin odotetussa järjestyksessä useista syistä johtuen.

- Laitteen päivämäärän tai kellonajan muutokset voivat muuttaa tietojen järjestystä tai johtaa siihen, että tiedostossa näkyy tietoja valitun päivämääräalueen ulkopuolelta.
- Jos laitetietojen lukukertojen välissä on pitkä tauko, kyseisen laitteen tietoja voi näkyä useissa sarakeryhmissä.
# Sanasto

# Α

A1c Glykosyloitunut hemoglobiini.

**A1c-testi** Hemoglobiinin A1c-testi, jolla arvioidaan pitkäaikaista verensokeripitoisuutta.

**Askel** Käyttäjän määrittämä insuliinimäärä, jota käytetään helpon lisäannoksen annostelussa.

Aterialisäannos Insuliiniannos, joka kattaa aterian jälkeen odotettavasti nousevan verensokerin.

**AUC (area under the curve), keskimääräinen** Keskimääräinen hyperglykemia- tai hypoglykemia-altistus ajanjaksona, jolloin sensori lähetti tietoja.

# С

**CareLink<sup>™</sup>-USB-laite** Laite, jonka avulla Medtronic Diabetes Paradigm -sarjan insuliinipumppuun tai Guardian REAL-Time -monitoriin tallennetut tiedot voidaan ladata CareLink<sup>™</sup> -ohjelmistoon käyttämällä tietokoneen USB-porttia.

**CareLink**<sup>™</sup> **Personal** Online-palvelu, joka mahdollistaa diabeteksen hallinnan Internetin kautta.

**ComLink** Radiotaajuinen (RF) lähetin-vastaanotinlaite, jolla ladataan Paradigm-pumpun tai Guardian REAL-Time CGM -järjestelmän tiedot tietokoneeseen.

**Com-Station** Laite, jolla ladataan MiniMed 508 -pumpun ja kolmansien osapuolien mittareiden tiedot tietokoneeseen.

### D

**Dual Wave® -lisäannos** Yhdistelmälisäannos, joka koostuu välittömästi annosteltavasta normaalista lisäannoksesta ja sen perään annosteltavasta jatketusta lisäannoksesta (Square Wave -lisäannoksesta). Jatketun lisäannoksen osuus annostellaan tasaisesti tietyn ajanjakson kuluessa.

# Ε

Easy Bolus™ Helppo lisäannos, normaalin lisäannoksen annostelutapa. Helppo lisäannos annostellaan pumpun helppo lisäannos -painikkeella.

#### Η

HbA1c Glykosyloitunut hemoglobiini.

**HbA1c-testi** Hemoglobiinin A1c-testi, jolla arvioidaan verensokeripitoisuuden hallintaa tai keskiarvoa 2-3 kuukauden ajanjaksolta.

HH Hiilihydraatti.

**Hiilihydraattisuhdeluku** Grammoina ilmoitettu hiilihydraattimäärä, jonka yksi insuliiniyksikkö kattaa. (Katso myös "Vaihtoannossuhde-luku".)

Hiilihydraattiyksiköt Bolus Wizard -toiminnon käytössä tarvittava ateriatieto. Yksiköksi valitaan hiilihydraattigrammat tai -vaihto-annokset.

**Hyperglykemia** Verensokeriarvojen tarkkailulla havaittu korkea verensokeri, jolla voi olla joitakin seuraavista oireista: pahoinvointi, oksentelu, näön hämärtyminen, päänsärky, vatsavaivat, lisääntynyt virtsaamistarve ja virtsan määrä sekä letargia.

**Hypoglykemia** Verensokeriarvojen tarkkailulla havaittu matala verensokeri, jolla voi olla joitakin seuraavista oireista: kova nälkä, tärinä tai vapina, hikoilu, kaksoiskuvat, huimaus, päänsärky, sammaltava puhe, äkilliset mielialanvaihtelut tai persoonallisuuden muutokset.

#### I

**Infuusiosetti** Infuusiovälineet, joilla asetetaan ja kiinnitetään kanyyli ihon alle ja jotka kuljettavat insuliinin asetuskohtaan pumpusta letkun kautta.

Insuliiniherkkyys Määrä (mg/dl tai mmol/l), jonka yksi insuliiniyksikkö laskee verensokeria (VS). (Tämä on Bolus Wizard -toimintoon ohjelmoitu tieto.)

**Insuliinipitoisuus** Insuliinin voimakkuus tai tyyppi, jonka lääkäri on määrännyt käyttäjälle. Se vaikuttaa pumpun insuliinin annostelunopeuteen. Jos käyttäjän insuliinipitoisuus muuttuu, perusannosmallit, maksimiperusannos ja lisäannokset on ohjelmoitava pumppuun uudelleen.

#### J

Jatketun lisäannoksen osuus Yhdistelmälisäannoksen (Dual Wave -lisäannoksen) toinen osa (Jatk., Jtk). Jatketun lisäannoksen osuus annostellaan tasaisesti tietyn ajanjakson kuluessa normaalin osuuden (Nyt) jälkeen.

# Κ

Kalibrointimuistutus Käyttäjän valitsema kalibrointimuistutuksen arvo on aika, jonka kuluttua senhetkinen kalibrointiarvo vanhenee ja pumppu antaa MITT. VS VIIM -varoituksen. Jos kalibrointimuistutuksen ajaksi on asetettu esimerkiksi kaksi tuntia, monitori antaa MITT. VS VIIM. -varoituksen kaksi tuntia ennen vaadittua kalibrointiajankohtaa.

**Ketonitesti** Ketoni on kuona-aine, jota elimistö tuottaa, kun sen on poltettava rasvaa glukoosin sijasta tuottaakseen energiaa. Se voi olla merkki elimistön insuliininpuutoksesta. Ketonitestillä mitataan veren tai virtsan ketonipitoisuutta.

**Korjauslisäannoskerroin (herkkyyskerroin)** Arvo, joka osoittaa, kuinka paljon 1,0 yksikköä insuliinia laskee verensokeria. Kertoimen avulla lasketaan korjauslisäannoksen määrä, kun verensokeri on korkea.

(verensokeriarvo) - (verensokerin tavoitearvo) = X X ÷ (korjauslisäannoskerroin) = korjauslisäannoksen määrä

**Korjauslisäannos** Tarvittava insuliinimäärä, jolla lasketaan korkea verensokeri tavoitealueelle.

**Korkea glukoosi** Pumppu hälyttää, jos sensori osoittaa, että käyttäjän verensokeri on yhtä suuri tai suurempi kuin tämä arvo. Voit ottaa tämän toiminnon käyttöön tai poistaa sen käytöstä.

# L

Lataaminen Pumpun tai mittarin tietojen siirtäminen CareLink<sup>™</sup> Personal -palvelimeen.

Linkittää, linkki Linkittäminen tarkoittaa mittaritoiminnon käyttöönottoa ja asetusten määrittämistä, jotta pumppu voi vastaanottaa verensokeriarvot CONTOUR<sup>®</sup> LINK-, OneTouch<sup>®</sup> UltraLink<sup>™</sup>- tai Paradigm Link<sup>®</sup> -mittarista.

Järjestelmässä linkki tarkoittaa myös hypertekstilinkkiä. Kun napsautat hypertekstilinkkiä, se siirtää sinut toiseen kohtaan järjestelmässä tai toiseen www-sivustoon.

**Lisäannoksen äänimerkki** Pumppu voidaan ohjelmoida antamaan äänimerkki, kun käyttäjä valitsee annosteltavan lisäinsuliinin määrän (0,5 tai 1,0 yksikköä). Tämä on hyödyllistä tilanteissa, kun pumpun painikkeita on vaikea nähdä.

Lisäinsuliini Insuliiniannos, jonka tarkoitus on kattaa verensokerin odotettavissa oleva nousu (esimerkiksi aterian tai välipalan jälkeen) tai laskea korkea verensokeri tavoitealueelle.

Lähett. SN Käytössä olevan lähettimen sarjanumero.

#### Μ

**Maksimilisäannos** Lisäinsuliinin enimmäismäärä, joka pumppu voi annostella kerralla. (Käyttäjä määrittää asetuksen.)

**Maksimiperusannos** Perusinsuliinin enimmäismäärä, joka pumppu voi annostella kerralla. (Käyttäjä määrittää asetuksen.)

Malli A/B Perusannosmalli, joka sopii tavallisesta päivärutiinista poikkeaviin mutta kuitenkin normaaliin elämäntapaasi kuuluviin toimiin. Tällaisia toimia voivat olla esimerkiksi viikoittainen urheiluharrastus, unirytmin muutos viikonloppuisin, pitkät voimakkaan tai vähäisen aktiivisuuden jaksot tai kuukautiset.

**Manuaalinen lisäannos** LISÄANNOSVALIKOSSA valittavissa oleva vaihtoehto, kun Bolus Wizard on käytössä. Yksi tapa ohjelmoida lisäannos ilman Bolus Wizard -toimintoa.

**Matala glukoosi** Pumppu hälyttää, jos sensori osoittaa, että käyttäjän verensokeri on yhtä suuri tai pienempi kuin tämä arvo. Voit ottaa tämän toiminnon käyttöön tai poistaa sen käytöstä.

**Mittari** Lääkinnällinen laite, jolla määritetään veressä olevan glukoosin likimääräinen pitoisuus. Pieni tippa verta asetetaan kertakäyttöiselle testiliuskalle, jonka mittari lukee ja jota se käyttää verensokeriarvon laskennassa. Mittari näyttää verensokeriarvon milligrammoina desilitrassa tai millimooleina litrassa (mg/dl tai mmol/l).

Mittaritoiminto Toiminto, jonka avulla pumppu voi vastaanottaa verensokeriarvot linkitetystä verensokerimittarista.

μ**l Mikrolitra.** 

# Ν

Normaali lisäannos Määritetyn insuliiniyksikkömäärän välitön annostelu.

**Normaali malli** Normaali perusannos, joka sopii potilaan tavallisiin päivittäisiin rutiinitoimiin. Kun mallitoiminto on poissa käytöstä, pumppu käyttää normaalia perusannosmallia.

### Ρ

**Perusannosmallit** Potilas voi ohjelmoida enintään kolme perusannosmallia, joiden mukaan pumppu annostelee perusinsuliinia: normaali, A ja B. Kuhunkin perusannosmalliin voidaan määrittää enintään 48 perusannosta.

**Perusannosprofiili** Perusannos, jolla on aloitus- ja lopetusaika. Käyttäjä voi ohjelmoida pumppuun 24 tunnin ajanjaksolle useita erilaisia profiileja, joilla on kullakin erilainen perusannos.

**Perusannos** Pumpun asetus, joka annostelee insuliinia jatkuvasti ja pitää verensokeripitoisuuden vakaana aterioiden välissä ja yön aikana. Perusinsuliini jäljittelee haiman insuliinieritystä ja kattaa siten elimistön kaiken aterioista riippumattoman perusinsuliinitarpeen. **Perusinsuliini** Insuliinipumpun automaattisesti ja jatkuvasti annostelema tuntikohtainen insuliinimäärä, joka määräytyy pumppuun esiohjelmoitujen profiilien ja yksilöllisten annostelunopeuksien mukaan. Pumppu annostelee insuliinia vuorokaudessa määrän, joka tavallisesti kattaa potilaan tarvitseman perusinsuliinin paaston aikana (eli yön aikana ja aterioiden välissä).

**Pikalisäannos** Minkä tahansa lisäannostyypin annostelutapa. Pikalisäannos annostellaan pumpun pikalisäannospainikkeella.

**Pysäytys** Pumpun toiminto, joka pysäyttää kaiken insuliinin annostelun. Kaikkien senhetkisten lisäannosten ja/tai täyttöinsuliinin annostelu peruutetaan. Perusannoksen annostelu keskeytyy, kunnes pumppu käynnistetään uudelleen.

# R

RF Radiotaajuus, radiotaajuinen.

# S

Square Wave<sup>®</sup> -lisäannos Lisäannos, jonka pumppu annostelee tasaisesti käyttäjän määrittämän ajan kuluessa (ajaksi voidaan määrittää 30 minuuttia-8 tuntia).

# V

**Vaihtoannossuhdeluku** Arvo, joka ilmoittaa, kuinka paljon insuliinia tarvitaan yhden (1) hiilihydraattivaihtoannoksen kattamiseen. (Katso myös "Hiilihydraattisuhdeluku".)

**Vajaa säiliö -varoitus** Ohjelmoitava varoitus, joka varoittaa pumpun käyttäjää, kun säiliössä on jäljellä määritetty yksikkömäärä tai kun säiliö tyhjenee määritetyn ajan kuluessa.

VS Verensokeri.

Väliaik. Väliaikainen.

Väliaikainen perusannos Väliaikainen kertaluonteinen perusannos, jolle määritetään määrä ja kesto. Väliaikaisella perusannoksella voidaan kattaa erityisten normaalista päivärutiinista poikkeavien toimien tai tilojen aiheuttama insuliinintarve.

# Hakemisto

#### Α

Adherence-raportti tietoja 52 aiheeseen liittyvä dokumentaatio 2 aktivoiminen, laitteet 41 aktivoinnin poistaminen, laitteet 41 asetukset järjestelmä kuvaus 18 määrittäminen 18 Open Patient -ikkunan asetukset tietojen valitseminen 21 potilashaun asetukset 21 sarakkeiden järjestyksen muuttaminen 22 potilasprofiilin asetukset 20 kenttien järjestyksen muuttaminen 21 mukautetun kentän lisääminen 20 tietokenttien valitseminen 20 raporttien luontiasetukset 22 sarakkeiden järjestyksen muuttaminen 23 tietojen valitseminen 23 yleiset asetukset 18 tarkistaminen raportteja varten 49

avaaminen Reports-työtila 45 avaaminen, CareLink Pro 8 kirjautuminen 8 salasanan syöttäminen 8 avaaminen, potilasprofiilit 17 С CareLink Personal tietojen hakeminen 29 vhtevden luominen tiliin 26 olemassa oleva tili 26 sähköpostikutsu 28 CareLink Pro Guide Me -toiminto 13 ottaminen käyttöön 14 käytönaikainen ohjejärjestelmä 14 learn more -linkit 14 päävalikon vaihtoehdot 12 tietoturvatoiminnot 2 tilarivi 9 tärkeimmät toiminnot 2 vleistiedot 1 ComLink 4, 34 Com-Station 4, 34 CSV-tiedostot laitetietojen tallentaminen vientitiedostoksi 53 D Daily Detail -raportti tietoja 53

Hakemisto

Daily Detail -raportti tietoja 53 Device Settings Snapshot -raportti tietoja 53 Devices-työtila hakeminen, laitetiedot 42 laitteiden lisääminen 36 Guardian-monitori 36 mittarit 39 pumput 36 laitteiden poistaminen 41

laitteiden tallentaminen 41 aktivoiminen 41 aktivoinnin poistaminen 41 dokumentaatio, käyttöoppaaseen liittyvä 2

#### Ε

esikatseleminen raportit 51

#### G

Guardian-monitori lisääminen järjestelmään 36 Guardian-monitorit aktivoinnin poistaminen 41 Guide Me -toiminto, CareLink Pro 13 ottaminen käyttöön 14

#### н

hakeminen, laitetiedot CareLink Personal -tilistä 29 uudet tiedot raportteja varten 47 yhteyden luominen CareLink Personal -tiliin 26 olemassa oleva tili 26 hakeminen, potilaan laitteen tiedot 42 L ilmoitus ohjelmistopäivityksistä 56

insuliinipumput, CareLink Pro ohjelmiston tukemat 3 insuliinipumput, tuetut 3

#### J

järjestelmä ei käytettävissä tietokannan varmuuskopioinnin tai palautuksen aikana 58 järjestelmäasetukset kuvaus 18 määrittäminen 18 Open Patient -ikkunan asetukset tietojen valitseminen 21 potilashaun asetukset 21 sarakkeiden järjestyksen muuttaminen 22 potilasprofiilin asetukset 20 kenttien järjestyksen muuttaminen 21 mukautetun kentän lisääminen 20 tietokenttien valitseminen 20 raporttien luontiasetukset 22 sarakkeiden järjestyksen muuttaminen 23 tietojen valitseminen 23 yleiset asetukset 18

#### Κ

kaapelit, laitteiden kytkeminen

tietokoneeseen sarjakaapeli 33 USB-portti 33 kirjautuminen CareLink Pro 8 kopioiminen, tietokanta, varmuuskopio 57 järjestelmä ei käytettävissä 58 kuvaus, raportit 52 Adherence-raportti 52 Daily Detail -raportti 53 Device Settings Snapshot -raportti 53 Logbook-raportti 53 Sensor & Meter Overview -raportti 52 kytkeminen, laitteet ja tietokone 32 kaapelit sarjaportti 33 USB-portti 33 mittarivaihtoehdot 34 tietokoneen kytkennät sarjaportti 33 USB-portti 33 valinnaiset osat ComLink 34 Com-Station 34 yleistiedot 32 käynnistäminen, ohjelmisto 8 kirjautuminen 8 salasanan syöttäminen 8 käyttäminen, käyttöopas 5 käyttöaiheet 6 käyttöliittymä Guide Me 13 ottaminen käyttöön 14 käytönaikainen ohjejärjestelmä 14 learn more -linkit 14 siirtyminen 9 tilarivi 9 työkalurivi painikkeet 12 valikkorivi 12 käyttöopas aiheeseen liittyvä dokumentaatio 2 merkintätavat 5 käyttöturvallisuus käyttöaiheet 6 vaarat 6 vasta-aiheet 6 L

laitetiedot hakeminen potilaan laitteesta 42 tietojen hakeminen CareLink Personal -tilistä 29

yhteyden luominen CareLink Personal -tiliin 26 olemassa oleva tili 26 sähköpostikutsu 28 laitteet aktivoiminen 41 aktivoinnin poistaminen 41 CareLink Pro -ohjelmiston tukemat 3 kytkeminen tietokoneeseen 32 kaapelit sarjaportti 33 USB-portti 33 mittarivaihtoehdot 34 tietokoneen kytkennät sarjaportti 33 USB-portti 33 valinnaiset osat ComLink 34 Com-Station 34 yleistiedot 32 lisääminen järjestelmään 36 Guardian-monitori 36 mittarit 39 pumput 36 poistaminen 41 poistaminen järjestelmästä 41 tallentaminen järjestelmään 41 aktivoiminen 41 aktivoinnin poistaminen 41 tietojen hakeminen 42 uudet tiedot raportteja varten 47 tietojen saatavuuden tarkistaminen raportteja varten 47 tietojen vieminen 53 tilaaminen 5 tuetut 3 ComLink 4 Com-Station 4 insuliinipumput 3 mittarin tiedonsiirtokaapeli 4, 5 verensokerimittarit 3 valitseminen raportteihin 46 laitteiston kytkennät 32 kaapelit sarjaportti 33 **USB 33** mittarivaihtoehdot 34 tietokoneen kytkennät 33 sarjaportti 33 USB-portti 33 valinnaiset osat ComLink 34 Com-Station 34

vleistiedot 32 lataaminen, laitetiedot yhteyden luominen CareLink Personal -tiliin sähköpostikutsu 28 lataaminen, ohjelmistopäivitykset 56 learn more -linkit, CareLink Pro 14 lisääminen, Guardian-monitori järjestelmään 36 lisääminen, laite järjestelmään 36 lisääminen, mittari järjestelmään 39 valittavissa olevat vastaavat mittarin nimet 5 lisääminen, potilaan laite järjestelmään Guardian-monitori 36 mittarit 39 pumput 36 lisääminen, potilas, CareLink Pro 25 lisääminen, pumppu järjestelmään 36 Logbook-raportti tietoja 53 luominen, potilasprofiilit 25 luominen, raportit 45, 51 esikatseleminen 51 laitetietojen saatavuuden tarkistaminen 47 laitteiden valitseminen 46 oman raportin luominen 53 raportointiajanjakson valitseminen 45 raporttiasetusten tarkistaminen 49 raporttityyppien ja -päivämäärien valitseminen 50 Reports-työtilan avaaminen 45 tallentaminen 51 tulostaminen 51 uusien laitetietojen hakeminen 47

#### Μ

Medtronic MiniMedin tuotteet tilaaminen 5 MiniMedin www-sivusto 3 mittarin nimi vastaavat laitteet 5 mittarin tiedonsiirtokaapeli 4 mittarin tiedonsiirtokaapeli, tuettu 4, 5 mittarit aktivoiminen 41 aktivoinnin poistaminen 41 kytkeminen tietokoneeseen 32 kaapelit sarjaportti 33 USB-portti 33 mittarivaihtoehdot 34 tietokoneen kytkennät

sarjaportti 33 USB-portti 33 valinnaiset osat ComLink 34 Com-Station 34 lisääminen järjestelmään 39 poistaminen 41 tietojen hakeminen 42 tilaaminen 5 tuetut 3 vaihtoehdot tiedonsiirtoon tietokoneen kanssa 34 muokkaaminen, potilasprofiilit 25 0 ohjejärjestelmä, CareLink Pro 14 ohjelmistopäivitykset 56 ilmoitus 56 lataaminen 56 olemassa oleva CareLink Personal -tili yhteyden luominen 26 online-laitetiedot tietojen hakeminen 29 yhteyden luominen CareLink Personal -tiliin 26 olemassa oleva tili 26 sähköpostikutsu 28 Open Patient -ikkunan asetukset määrittäminen tietojen valitseminen 21

#### Ρ

painikkeet, työkalurivi 12 palauttaminen, tietokanta 57 järjestelmä ei käytettävissä 58 perustehtävät, CareLink Pro 16 poistaminen, potilaan laite järjestelmästä 41 potilashaun asetukset määrittäminen 21 sarakkeiden järjestyksen muuttaminen 22 potilasprofiilin asetukset määrittäminen 20 kenttien järjestyksen muuttaminen 21 mukautetun kentän lisääminen 20 tietokenttien valitseminen 20 potilasprofiilit avaaminen 17 luominen 25 muokkaaminen 25 sulkeminen 17 profiilit avaaminen 17 luominen 25 muokkaaminen 25

sulkeminen 17 puhelinnumerot, puhelinpalvelu 3 puhelinpalvelu 3 puhelinnumerot 3 pumput aktivoiminen 41 aktivoinnin poistaminen 41 kytkeminen tietokoneeseen 32 esimerkki 32 kaapelit sarjaportti 33 USB-portti 33 mittarivaihtoehdot 34 tietokoneen kytkennät sarjaportti 33 USB-portti 33 valinnaiset osat ComLink 34 Com-Station 34 lisääminen järjestelmään 36 poistaminen 41 tiedonsiirto tietokoneen kanssa ohjeet 43, 47 tietojen hakeminen 42 tilaaminen 5 tuetut 3 päivittäminen, ohjelmisto 56 päivämäärät valitseminen raportteihin 50 päävalikon vaihtoehdot 12

#### R

raportit esikatseleminen 51 kuvaus 52 luominen 45 asetusten tarkistaminen 49 esikatseleminen 51 laitetietojen saatavuuden tarkistaminen 47 laitteiden valitseminen 46 raportointiajanjakson valitseminen 45 raporttityyppien ja päivämäärien valitseminen 50 Reports-työtilan avaaminen 45 tallentaminen 51 tulostaminen 51 uusien laitetietojen hakeminen 47 oman raportin luominen 53 tallentaminen 51 tietoja Adherence-raportti 52 Daily Detail -raportti 53 Device Settings Snapshot raportti 53

Logbook-raportti 53 Sensor & Meter Overview raportti 52 tulostaminen 51 raportointiajanjakso valitseminen 45 raporttiasetukset tarkistaminen 49 raporttien luontiasetukset määrittäminen 22 sarakkeiden järjestyksen muuttaminen 23 tietojen valitseminen 23 raporttityypit valitseminen raportteihin 50 Reports-työtila yleistiedot 44 S salasana syöttäminen CareLink Pro ohjelmistoon 8 sanasto 67 sarjaporttikytkennät 33 Sensor & Meter Overview -raportti tietoja 52 siirtyminen työtilat 10 siirtyminen CareLink Pro käyttöliittymässä 9 siirtymispalkki työtilat 10 sulkeminen, potilasprofiilit 17 sähköpostikutsu CareLink Personal tilin luomista varten 28 т

tallentaminen raportit 51 tallentaminen, potilaan laite järjestelmään 41 aktivoiminen 41 aktivoinnin poistaminen 41 tarkistaminen laitetietojen saatavuus raportteja varten 47 tarkistaminen, raporttiasetukset 49 Tiedonsiirtokaapeli 4 tiedonsiirtokaapeli, tuettu 5 tiedonsiirtolaitteet, CareLink Pro -ohjelmiston tukemat 4 tiedonsiirtolaitteet, tuetut 3 tietoja raporteista 52 Adherence-raportti 52 Daily Detail -raportti 53 Device Settings Snapshot -raportti 53 Logbook-raportti 53

Sensor & Meter Overview -raportti 52 tietokanta palauttaminen varmuuskopiosta 57 järjestelmä ei käytettävissä 58 varmuuskopioiminen 57 järjestelmä ei käytettävissä 58 tietokone laitteiden kytkeminen tietokoneeseen 32 kaapelit sarjaportti 33 USB-portti 33 mittarivaihtoehdot 34 tietokoneen kytkennät sarjaportti 33 USB-portti 33 valinnaiset osat ComLink 34 Com-Station 34 yleistiedot 32 tietoturvatoiminnot, CareLink Pro 2 tilaaminen laitteet 5 Medtronic MiniMedin tuotteet 5 mittarit 5 pumput 5 tilarivi, CareLink Pro 9 toiminnot, CareLink Pro 2 tietoturva 2 tuetut laitteet 3 ComLink 4 Com-Station 4 insuliinipumput 3 mittarin tiedonsiirtokaapeli 4 tiedonsiirtolaitteet 4 verensokerimittarit 3 vastaavat laitteet 5 tuetut mittarit 3 tuetut pumput 3 tuetut tiedonsiirtolaitteet 3 tuki 3 puhelinnumerot ja www-osoite 3 tulostaminen raportit 51 tuote vleistiedot 1 tuotetuki 3 turvallisuus 6 työkalurivi, CareLink Pro painikkeet 12 työtilat 10 tärkeimmät tehtävät, CareLink Pro 16 tärkeimmät toiminnot, CareLink Pro 2

#### U

USB-porttikytkennät 33 V vaarat 6 valikkorivi, CareLink Pro 12 valinnaiset laitteet tiedonsiirtoon tietokoneen kanssa ComLink 34 Com-Station 34 valitseminen laitteet raportteihin 46 raportointiajanjakso 45 raporttityypit ja -päivämäärät 50 varmuuskopioiminen, tietokanta 57 järjestelmä ei käytettävissä 58 vasta-aiheet 7 vastaavat laitteet valittavissa olevat vaihtoehtoiset mittarin nimet 5 verensokerimittarit, CareLink Pro ohjelmiston tukemat 3 verensokerimittarit, tuetut 3 vieminen, laitetiedot 53 W www-sivusto, Medtronic MiniMed 3 Υ yhteyden luominen CareLink Personal -tileihin 26 olemassa oleva tili 26 sähköpostikutsu 28 tietojen hakeminen 29 vleiset asetukset määrittäminen 18 yleiset järjestelmäasetukset kuvaus 18 määrittäminen 18 Open Patient -ikkunan asetukset tietojen valitseminen 21 potilashaun asetukset 21 sarakkeiden järjestyksen muuttaminen 22 potilasprofiilin asetukset 20 kenttien järjestyksen muuttaminen 21 mukautetun kentän lisääminen 20 tietokenttien valitseminen 20 raporttien luontiasetukset sarakkeiden järjestyksen muuttaminen 23 tietojen valitseminen 23 yleiset asetukset 18 yleistiedot, CareLink Pro 1